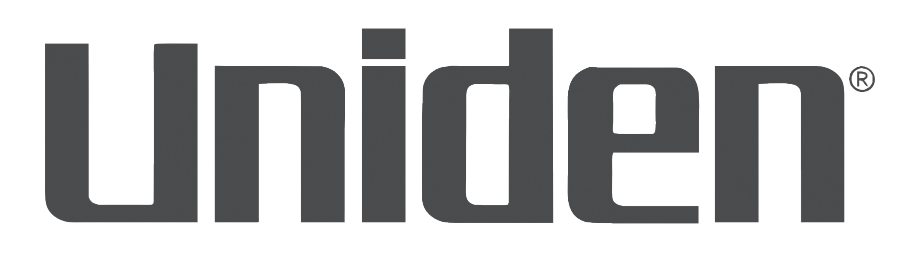

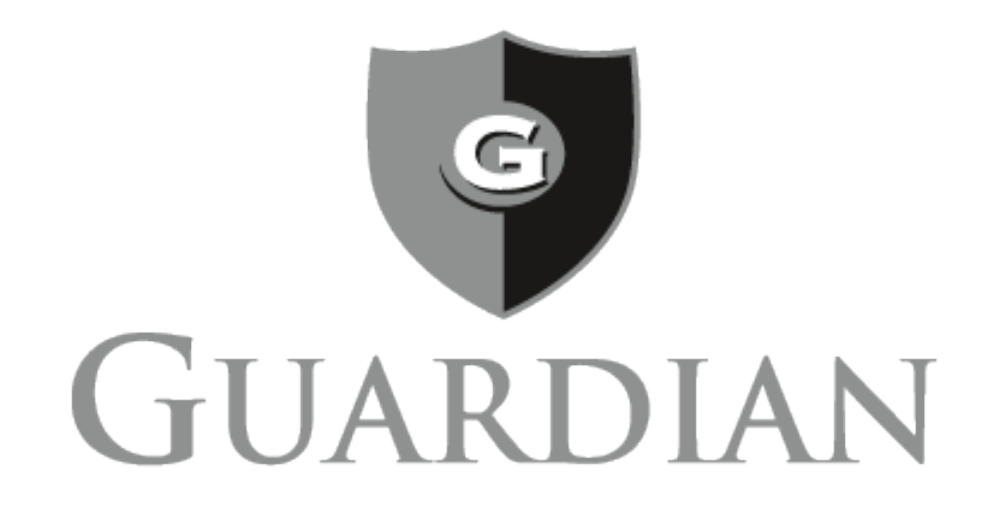

# **Owner's Manual**

# Wired Video Security DVR System

This Owner's Manual applies to the following models:

| G7404D1  |
|----------|
| G7804D1  |
| G7805D2  |
| G7842D2  |
| G7844D2  |
| G71644D3 |
| G71684D3 |
| GC7440D  |
| GC7840D1 |
| GC7880D3 |
|          |

# CONTENTS

| INTRODUCTION                                             | 7     |
|----------------------------------------------------------|-------|
| FEATURES                                                 | 7     |
| INCLUDED IN THE BOX                                      | 7     |
| SETTING UP YOUR SYSTEM                                   | 8     |
| CONNECT DVR TO POWER                                     | 8     |
| CONNECT MOUSE TO DVR                                     | 8     |
| CONNECT DVR TO MONITOR                                   | 8     |
| Monitor with HDMI Port                                   | 9     |
| Monitor with VGA Port                                    | 9     |
| TV with BNC Port (VIDEO IN)                              | 9     |
| CONNECT ETHERNET CABLE                                   | 9     |
| CONNECT CAMERAS TO DVR AND POWER                         | 10    |
| INSTALL CAMERAS                                          | 10    |
| Installation Tips                                        | 10    |
| BASIC CONFIGURATION                                      | 12    |
| POWER ON AND ACCESS WIZARD                               | 12    |
| LOGIN                                                    | 12    |
| SET PASSWORD                                             | 13    |
| SET MOTION SENSITIVITY                                   | 13    |
| BASIC OPERATIONS                                         | 15    |
| SEARCH FOR FILES                                         | 15    |
| PLAY BACK RECORDED FILES                                 | 15    |
| FIND AND VIEW SNAPSHOTS                                  | 16    |
| MASK MOTION SENSITIVE AREAS                              | 16    |
| BLOCK OFF AREAS NOT TO RECORD                            | 16    |
| SET UP EMAIL NOTIFICATION AND ALERT                      | 16    |
| CONFIGURE ALARMS                                         | 16    |
| CREATE A RECORDING SCHEDULE                              | 16    |
| TRANSFER RECORDED FILES FROM THE HARD DRIVE TO A USB DEV | ICE16 |
| ADD OR CHANGE A PASSWORD                                 | 16    |

| MAIN MENU OVERVIEW   | 17 |
|----------------------|----|
| MAIN MENU            | 17 |
| SETUP ICON           | 17 |
| Basic Icon           |    |
| Live Icon            |    |
| Record Icon          |    |
| Schedule Icon        |    |
| Alarm Icon           |    |
| Network Icon         |    |
| Users Icon           |    |
| PTZ Icon             |    |
| Advanced Icon        |    |
| SEARCH ICON          |    |
| Time Search Tab      |    |
| Event Search Tab     |    |
| File Management Tab  | 41 |
| Image Tab            |    |
| BACKUP ICON          | 42 |
| INFORMATION ICON     | 43 |
| System Icon          |    |
| Event Icon           |    |
| Log Icon             |    |
| Network Icon         |    |
| Online Users Icon    |    |
| Exit Icon            |    |
| DISK MANAGEMENT ICON | 45 |
| LOGOFF ICON          | 46 |
| SHUT DOWN ICON       | 46 |
| REMOTE ACCESS        | 47 |
| SMARTPHONE           | 47 |

| FIRMWARE UPDATES              | 48 |
|-------------------------------|----|
| TROUBLESHOOTING               | 49 |
| APPENDIX A: MENU STRUCTURE    | 52 |
| SPECIFICATIONS                | 53 |
| 4 CHANNELS/4 CAMERAS          | 53 |
| 8 CHANNELS/4, 6, OR 8 CAMERAS | 55 |
| FCC PART 15/IC COMPLIANCE     | 57 |
| ONE-YEAR LIMITED WARRANTY     | 58 |

# INTRODUCTION

Uniden's Guardian Video Security DVR provides high quality synchronous audio and video. This state of the art surveillance system uses TCP/IP network technology so you can monitor and operate your system remotely through Uniden's free ProHD app.

#### **FEATURES**

The DVR provides a high-performace security network using a standard H.264 video compressed format. It can be used as a stand alone device or online as a part of a video surveillance network. With its professional network video surveillance software, it supports:

- High definition 1080p recording.
- Real-time recording at 15 fps per channel.
- 24/7 security-grade hard drive.
- Continuous, scheduled, and motion recording.
- H.264 video compression.
- HDMI cable included for simple connection to HD TVs.
- PTZ cameras supported, remotely controlled through a mobile app.
- Accurate time stamps with NTP & daylight savings time.
- Digital zoom in live view and playback.
- 2 video outputs (HDMI & VGA) to connect multiple monitor types.
- Instant USB backup of live video from selected camera.
- Upgradeable firmware.
- Supports Internet Explorer, Safari, Chrome, and FireFox.
- Free Uniden ProHD iOS and Android compatible apps with live viewing, playback, video recording, and snapshot capability.
- · Instant email alerts with attached snapshots.

#### **INCLUDED IN THE BOX**

- Cameras (4, 6, or 8)
   Receiver (1)
   12V 2A Power Adapter (2)
- 4-or 8-Way Splitter Cable 60' Extention Cable (4, 6, or 8) USB Mouse
- Ethernet Cable HDMI Cable Camera Mounting Kit

If any items are missing or damaged, visit www.uniden.com for assistance.

# **SETTING UP YOUR SYSTEM**

# *Images in these installation procedures show the back panel of the G6840D1. Other models' back panels will be different, but similar.*

Basic setup connects the DVR to all peripheral equipment (cameras, mouse, monitor, etc) and power. Once connected, your system is ready for use through the DVR's menu system.

You can set up your system in 2 stages - installing your system hardware and then setting up basic configuration. Each stage has separate steps.

STAGE 1 - Install System Hardware

- Connect DVR to Power
- Connect Mouse to DVR
- Connect DVR to Monitor
- Connect Ethernet Cable
- Connect Cameras to DVR and Power
- Install Cameras

STAGE 2 - Basic System Configuration

- Complete Wizard and Log In
- Set Password
- Set Screen Resolution
- Set Motion Sensitivity

#### **CONNECT DVR TO POWER**

1. Connect the DVR to 12V power using the 12V 2A power adapter (supplied).

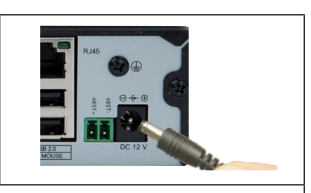

2. Connect the power adapter to a surge protector plugged into 120V indoor power.

#### **CONNECT MOUSE TO DVR**

Connect the mouse to the DVR at the labeled USB port on the back of the DVR.

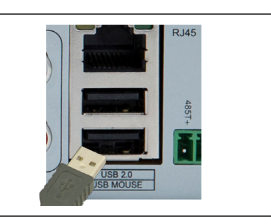

#### **CONNECT DVR TO MONITOR**

There are three different ways to connect the DVR and monitor, depending on what type of monitor port connection is available.

#### **Monitor with HDMI Port**

1. Connect DVR and monitor using HDMI Cable (included).

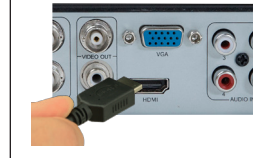

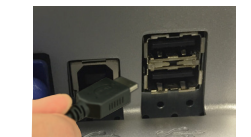

HDMI cable to DVR

HDMI cable to Monitor (example)

- 2. Connect monitor to surge protector plugged into 120V indoor power.
- 3. The DVR beeps as it powers up. After the UNIDEN welcome screen displays, the Wizard screen displays.
- 4. Select Exit for now; we will return to the Wizard later in the setup process.

#### **Monitor with VGA Port**

| 1. | Connect DVR and monitor using VGA Cable (not included).                 | VGA cable to<br>DVR | VGA cable<br>to Monitor<br>(example) |
|----|-------------------------------------------------------------------------|---------------------|--------------------------------------|
| 2. | Connect monitor to surge protector plugged into 120V inde               | oor power.          |                                      |
| 3. | The DVR beeps as it powers up. After the UNIDEN welcor screen displays. | me screen displays, | the Wizard                           |

4. Select Exit for now; we will return to the Wizard later in the setup process.

#### TV with BNC Port (VIDEO IN)

- 1. Connect DVR and TV using BNC-RCA Cable (not included).
   Image: Connect TV to surge protector plugged into 120V indoor power.

   2. Connect TV to surge protector plugged into 120V indoor power.
   3. The DVR beeps as it powers up. After the UNIDEN welcome screen displays, the Wizard
- screen displays.
- 4. Select Exit for now; we will return to the Wizard later in the setup process.

#### **CONNECT ETHERNET CABLE**

Connect one end of the Ethernet cable to the RJ45 jack on the DVR and the other to your ethernet connection device (router, cable box, etc).

9

#### **CONNECT CAMERAS TO DVR AND POWER**

Each camera connects to one end of the 60 foot extention cable. The other end of the cable connects to the receiver and to power. The ends of the extention cable are marked for Camera or DVR side

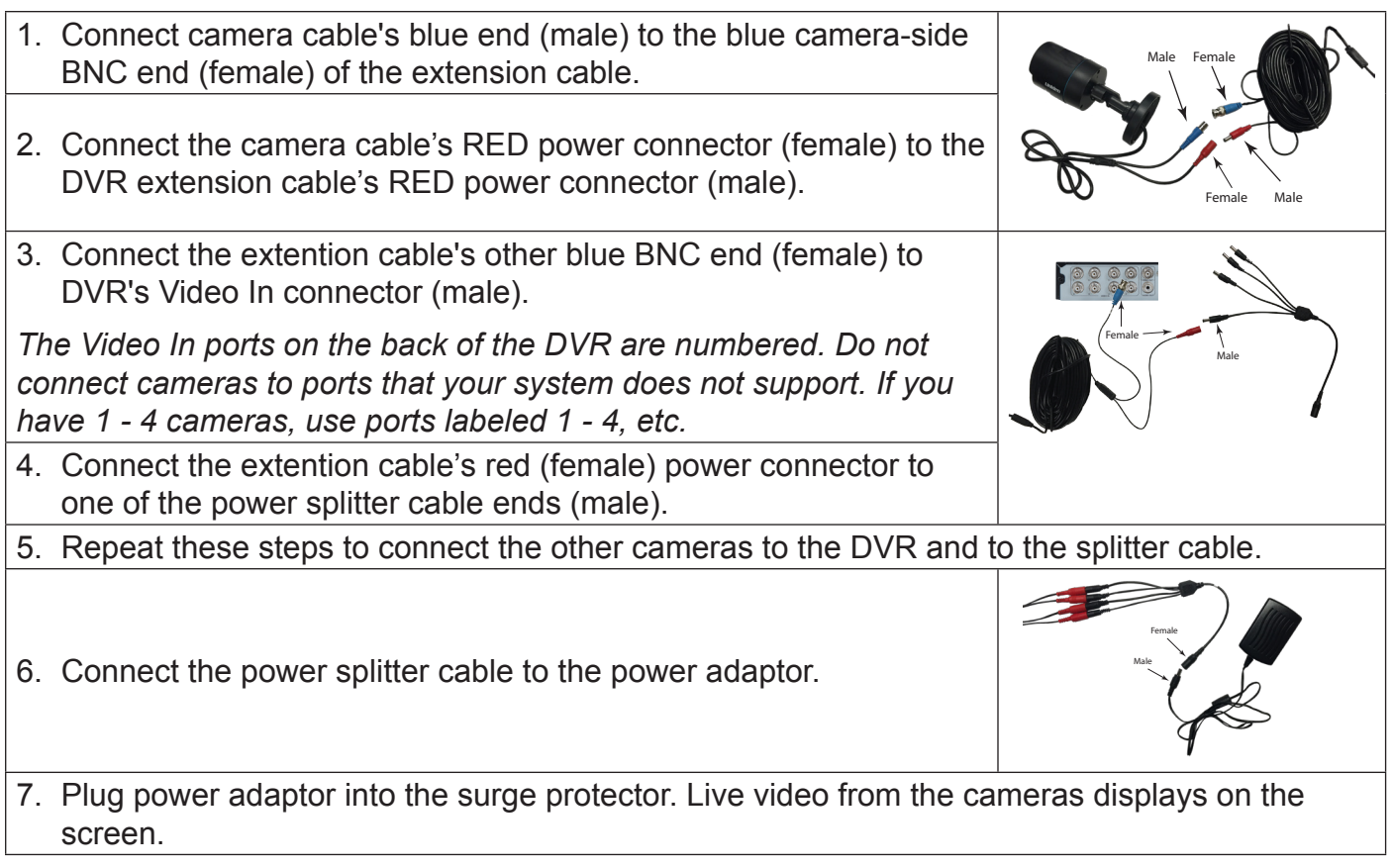

Some DVR systems have more than 4 cameras. DVR systems with 6 or 8 cameras have an 8x splitter.

### **INSTALL CAMERAS**

Video surveillance laws vary from state to state. Check local regulations to be sure you are operating in a legal manner.

#### **Installation Tips**

- When selecting an outside location for your cameras, keep in mind that most cameras are designed to operate between 14°F to 122°F (-10°C to 50°C) with a relative humidity of up to 95%. Avoid installing cameras in direct sunlight, and consider wind chill and other environmental factors, too.
- Mount the camera in an area that is visible, but out of reach. Route the wiring so it does not interfere with power or telephone/cable lines and it should not be where it could be easily cut. Create a plan for camera wire routing and for camera angle.
- Adjust the camera angle so that it covers an area with high traffic as needed. In "highrisk" locations, have more than one camera cover the same area. This provides camera redundancy if a vandal attempts to damage a camera.
- If you position cameras indoors, avoid pointing the camera at a glass window to see outside. This may result in a bright white ring in the night vision image because the light from the night vision LEDs may reflect off the window glass.

Take the following placement suggestions under consideration:

• Cabling Distance From DVR to Camera. The video signal sent from the camera to the DVR

is reduced over distance. The maximum distance allowed is 330 feet (100 meters). A 60 foot cable is included. If you need a cable longer than 60 feet, then use an RG59 cable (with suitable connectors).

- Do not submerge any camera.
- **Mounting.** Ensure the camera is mounted on a stable surface which is capable of supporting 5 times the weight of the camera.
- Avoid direct exposure to the weather. Cameras which are weatherproof may be mounted outside, such as under an eave or other overhang; however, the image will be affected by rain, etc., landing on the lens. Do not allow direct sunlight to land on the lens.

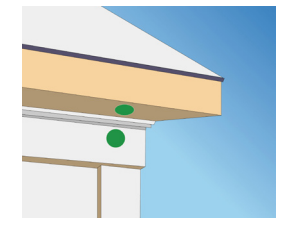

- 1. With the DVR connected to the camera, hold it in the location where you want it mounted. Check the display on the monitor to verify that the view from that location is acceptable.
- 2. Mount the camera(s) to the desired surface using the parts in the supplied mounting kit. If mounting on drywall, use the drywall anchors supplied in the kit.
- 3. Adjust the camera stand to ensure that the camera has a satisfactory view of the area you would like to monitor. The camera has several adjustment points to provide maximum flexibility when setting the view angle. Use a Philip's head screwdriver (not included), to make any adjustments.

# **BASIC CONFIGURATION**

Basic configuration lets you use the DVR's internal menu system to access all DVR features. The easiest way to get started is to go through the Wizard quick setup and then fine tune specific areas (such as screen resolution, etc.).

Some fields may require keyboard input. Select the field and a pop-up keyboard displays. This keyboard supports alphanumeric and symbol keys. Shift once to input a capital letter; shift again to return to lower case. Click **Esc** to close the keyboard.

|    |      |   |  |  |  | 0 | Bac | kspace: |
|----|------|---|--|--|--|---|-----|---------|
| q  |      |   |  |  |  | р |     |         |
|    |      | d |  |  |  |   |     | Enter   |
| Sh | lift |   |  |  |  |   |     |         |
|    |      |   |  |  |  |   |     |         |

#### POWER ON AND ACCESS WIZARD

| 1. | If your DVR is already connected to power, disconnect it.<br>supply; the DVR powers up and the POWER and HDD LI                                                                                                    | Reconnect the DVR to the power<br>EDs on the front light up.                                                                                                    |
|----|----------------------------------------------------------------------------------------------------|----------------------------------------------------------------------------------------------------|
| 2. | After the DVR powers up and the UNIDEN welcome<br>screen displays, the first of three Wizard screens<br>displays. Fill in the date and time information. The most<br>commonly used time zones for this system are:<br>GMT-05:00 - Eastern Standard (Default)<br>GMT-06:00 - Central Standard<br>GMT-07:00 - Mountain Standard<br>GMT-09:00 - Pacific Standard<br>GMT-09:00 - Yukon Standard<br>GMT-10:00 - Alaska-Hawaii Standard<br>Select <b>Next</b> . | Ward           System Type         HDVR           Language         DDMANYN           Time Format         DDMANYN           Time Sone         GNT           System Time         17,061/016 55           System Time         14 : 39 : 20                                                                                                    |
| 4. | The second Wizard bscreen sets up DVR monitoring through the internet. Set the Http Port to 8091 and the server port to 5000. Click <b>Obtain an IP address automatically</b> to get network information or fill in the fields manually. Click <b>Next</b> .                                                                                                    | Ward           Server Purt         5000           Okain an PLAdress Automatically         10           Okain an PLAdress Automatically         10           Okain an PLAdress Automatically         10           Bulant Mask         252-256, 556, 000           Bulant Mask         252-256, 556, 000           Partered ONS Server         000, 000, 000, 000           Atternate DNS Server         000, 000, 000, 000           Atternate DNS Server         000, 000, 000, 000 |
| 5. | The last Wizard screen displays storage status. Review the information and then click <b>Finish</b> to save the Wizard setting. Live video displays.                                                                                                    | Mount       D     Fype     (Star(26)     Fine(28)     Finition     Properties     Genures       L     L     L     L     L     L     L                                                                                                    |

#### LOGIN

You need to log into the system to continue setting it up.

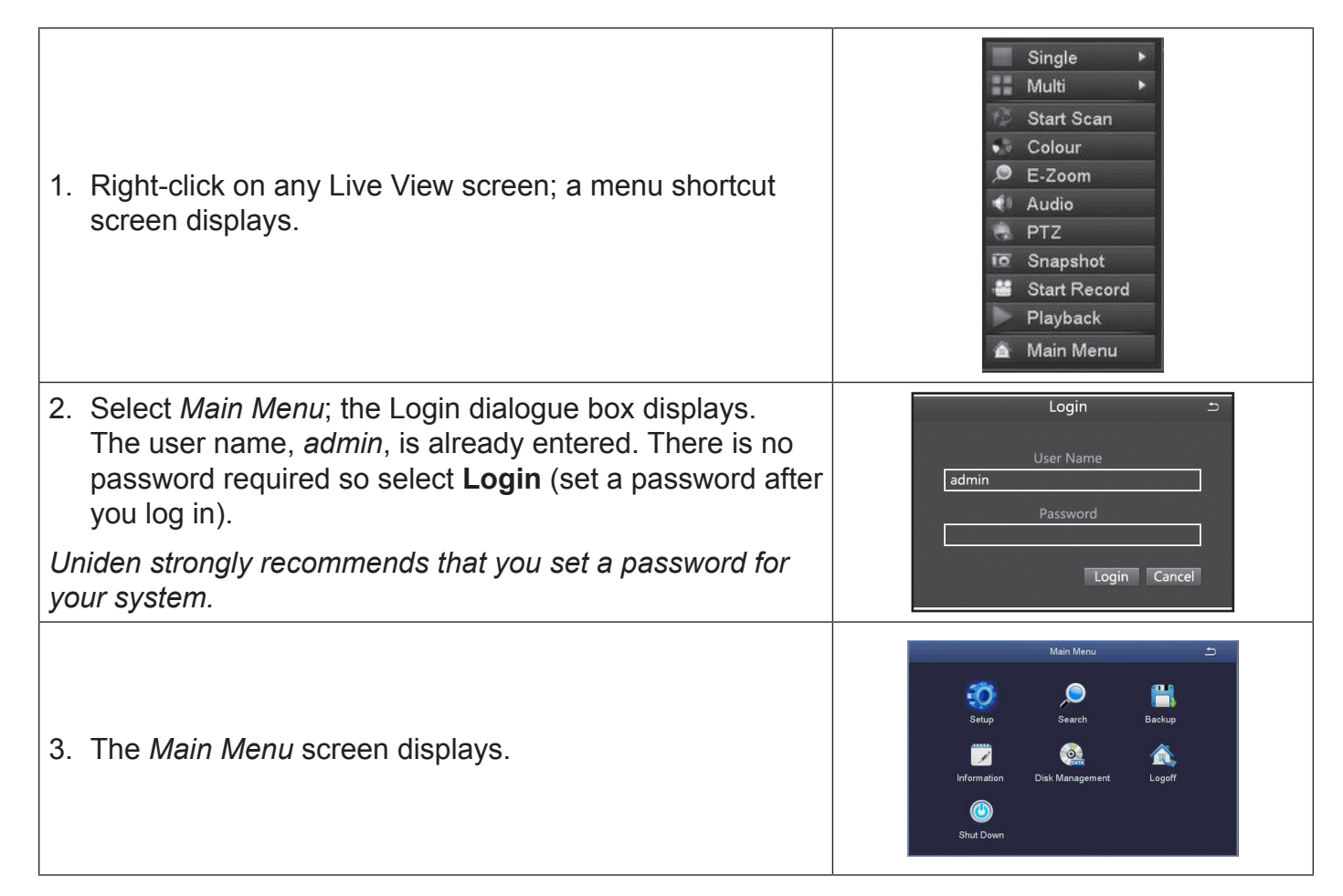

#### SET PASSWORD

| 1. | From the <i>Main Menu</i> screen, select <i>Setup&gt;Users</i> . The <i>User Management</i> screen displays.                                                                                                    | Uper Managamant Start Anna Anna Anna Anna Anna Anna Anna Ann |
|----|----------------------------------------------------------------------------------------------------|--------------------------------------------------------------|
| 2. | Select <b>Change Password</b> . (At this point, there are<br>no other users added to the system.) In the <i>Change</i><br><i>Password</i> screen, enter a new password and confirm it<br>using the popup keyboard, selecting <b>Enter</b> each time.<br>Select <b>OK</b> to save the new password. | Change Password                                              |
| 3. | The User Management screen displays again.                                                                                                    | User Managarant 55                                           |
| 4. | Click <b>EXIT</b> to return to the Setup screen.                                                                                                    |                                                              |

#### SET MOTION SENSITIVITY

You can set how sensitive the camera should be for movement to trigger recording. You can also block off (mask) certain areas of the camera's viewing window so normal movement in those areas (trees, wind chimes, etc.) won't trigger recording.

1. From the menu shortcut screen, select *Main Menu/ Setup/Alarm/Motion*. The *Motion* screen displays.

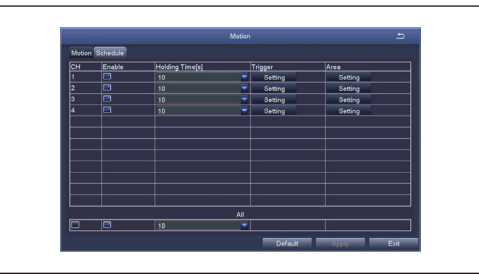

- 2. Set each camera's motion detection specifications.
- Select Camera. Select the channel you want to record when motion is detected.
- Set Holding Time. Set how long the camera continues recording after motion is no longer detected.
- Set Trigger. Other channels record when one of the cameras detects motion. The Trigger field sets how that camera notifies that it is recording (buzzer, email notification, etc).
- 3. The last field, Area, masks parts of the viewing area from being triggered by normal motion. Select **Setting**, and a grid displays over the camers's live view. Use the left mouse to select a grid to block from view. Left-click and drag to select multiple boxes. Left-click those boxes again to de-select them. Mask off flags, trees, or other objects that move in the wind to avoid false alerts.

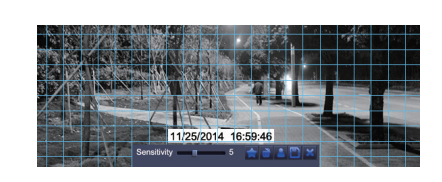

- Right-click to display the control bar. Click the STAR icon ( ≤) to make the whole viewing range a sensitivity area. Click the the TRASH CAN icon ( ) to remove sensitivity areas. Click the SD CARD icon ( ) to save the settings and click ≤ to exit.
- 5. From Live view, test motion detection by moving something or having someone walk through the camera's view. If the DVR detects movement within the active grid area, a red person icon displays.

# **BASIC OPERATIONS**

#### **SEARCH FOR FILES**

There are three basic methods for searching files – search for files within a certain timeframe, search a timeframe for triggered event records, and search for events through the Information screen. The first two methods use the *Search* screen (*Main Menu/Search*).

- 1. Select Main Menu/Search. The Search screen displays.
- 2. Select the *Time Search* tab to find files within a specific time frame or the *Event Search* tab to find motion sensor, sensor-triggered, or all triggered files.

To search for events through the Information screen:

- 1. Select Information/Event. The Event List screen displays.
- 2. Set up what time frame and which cameras you want to search and whether you want to search for Motion, Sensor, or Video Loss (this screen is similar to the *Search* screen above).
- 3. Select Search tab and records that meet those criteria display.

#### PLAY BACK RECORDED FILES

There are two ways to play back recorded files:

- Select **Playback** on the menu shortcut screen to view the cameras' last 30 minute recorded segment.
- Go to *Main Menu/Search* (*Time Search* or *Event Search* tab). Select a camera's date and start/ end times as a search range and select **Search**. Highlighted blocks on the time chart indicate recorded files. Select a point in those highlighted blocks and select ► to view that file. A control panel displays across the bottom of the recorded file playbac. See page 40 for details.

|                     | ≪ ^ © ^ | • | E  |       |          |    |
|---------------------|---------|---|----|-------|----------|----|
| 11/25/2014 05:30:00 | >>1X    |   |    |       | 05:59:59 |    |
|                     | (1      | ) | (2 | 2) (3 | 6) (4    | ,) |

- (1) Playback control
- (2) Channel audio switch (Not available on all models)
- (3) Function Hidden key
- (4) Operate playback

Playback control details are:

| BUTTON | FUNCTION              | BUTTON   | FUNCTION          |
|--------|-----------------------|----------|-------------------|
|        | Play/Pause            |          | Next Frame        |
| **     | Fast Forward          | <b>(</b> | Previous<br>Frame |
| 144    | Play previous file    | 44       | Playback          |
|        | Single-screen display | 144      | Play next file    |

| BUTTON | FUNCTION             | BUTTON | FUNCTION |
|--------|----------------------|--------|----------|
|        | Multi-Screen Display |        |          |

#### Select Pause to advance the recorded video frame by frame.

#### **FIND AND VIEW SNAPSHOTS**

Go to *Main Menu/Search* (*Image* tab). Set the time frame to search for images and select the **Search** button. See page 41 for details.

#### MASK MOTION SENSITIVE AREAS

Motion masking sets up areas to be ignored by the motion sensor. Go to *Main Menu/Setup/Alarm/ Motion (Motion tab, Area field).* The screen displays a Live view image with a grid overlay. See page 29 for details.

#### **BLOCK OFF AREAS NOT TO RECORD**

Video masking blocks areas from recording. Go to *Main Menu/Setup/Live* (*Video Masking* tab). Select the masking area for the camera you want and a live view of that camera displays. Left-click and drag a rectangle over the area to block off. See page 21 for details.

#### SET UP EMAIL NOTIFICATION AND ALERT

Go to Main Menu/Setup/Network (Email tab). See page 32 for field descriptions and details.

#### **CONFIGURE ALARMS**

*Go to Main Menu/Setup/Alarms*. Select the type of alarm (Sensor, Motion, Video Loss, or Other Alarm). See page 26 for details.

#### **CREATE A RECORDING SCHEDULE**

*Go to Main Menu/Setup/Schedule*. You can set up alarms by a specific calendar schedule or according to sensor type. See page 24 for details.

#### TRANSFER RECORDED FILES FROM THE HARD DRIVE TO A USB DEVICE

- 1. Insert a USB drive into the USB port on the BACK of the unit.
- 2. Go to Main Menu/Backup.
- 3. Select the files you want to back up (see page 42 for details), then select **Backup**. The files are saved to the USB drive.

#### ADD OR CHANGE A PASSWORD

*Go to Main Menu/Setup/Users/User Management* (**Change Password** button). The screen prompts for old and new passwords. See page 35 for details.

### MAIN MENU OVERVIEW

The Main Menu screen displays icons that represent various system operations. Click on an icon to configure, operate, and maintain the DVR

# Appendix A: Menu Structure shows how the menu, screens, and tabs for screens are organized in the system.

#### **MAIN MENU**

From the menu shortcut screen, select Main Menu (see page 11). The Main Menu screen displays.

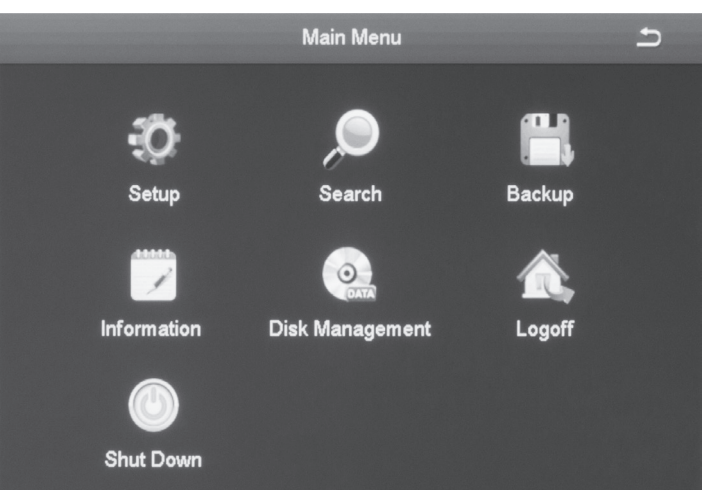

Click on the *Main Menu* icons to select that feature. Icons, submenus, or screens display to help you manage the system. Many of these screens have tabs across the top to further refine operations. Click the **Solution** icon to return to the previous screen.

| MAIN MENU ICONS | DESCRIPTION                                                                                                    |
|-----------------|----------------------------------------------------------------------------------------------------|
| Setup           | Click on <i>Setup</i> and 9 icons display on the <i>Setup</i> screen. These icons lead you through configuring your system. See the next section for icon and screen details. |
| Search          | Select <i>Search</i> to display a 4-tab screen to set search parameters and search for specific recorded files. See page 39 for icon and screen details.                      |
| Backup          | The <i>Backup</i> screen lets you set specific time ranges on specific cameras for backup. See page 42 for icon and screen details.                                           |
| Information     | Click on <i>Information</i> to view 5 types of system information (plus an <b>Exit</b> button). See page 42 for icon and screen details.                                      |
| Disk Management | Select the <i>Disk Management</i> icon to view information about the system hard disk and any connected USB drives. See page 45 for icon and screen details.                  |
| Logoff          | This selection logs you off of the DVR. See page 46 for icon and screen details.                                                                                              |
| Shut Down       | This selection powers off the DVR. See page 45 for icon and screen details.                                                                                                   |

#### **SETUP ICON**

Select the *Setup* icon and the *Setup* screen displays 9 options that help you configure and set up your system.

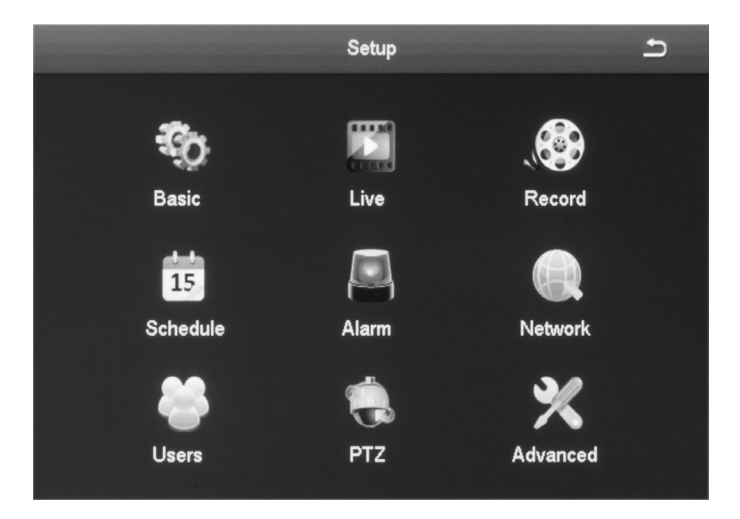

#### **Basic Icon**

Select the Basic icon to display the Basic screen. The Basic screen contains three tabs:

- System
- Date & Time
- Daylight Saving Time (DST)

#### System Tab

| System Type            | HDVR     |  |
|------------------------|----------|--|
| System Number          | 0        |  |
| /ideo Format           | NTSC     |  |
| Password Check         |          |  |
| Show System Time       |          |  |
| Max Online Users       | 10       |  |
| /ideo Output           | 1024X768 |  |
| anguage                | English  |  |
| _ogout After [Minutes] | Never    |  |
| Startup Wizard         |          |  |
|                        |          |  |
|                        |          |  |
|                        |          |  |

| FIELD                  | DESCRIPTION                                                                                                    |
|------------------------|----------------------------------------------------------------------------------------------------|
| System Type            | Client or system name. Click the field and a popup keyboard displays. Enter a name if desired.                                     |
| System Number          | Used when managing multiple DVR systems. Click the field and a popup number keypad displays. Enter a sequential number if desired. |
| Video Format           | Support NTSC and PAL format (default = NTSC).                                                                                      |
| Password Check         | Keep checked to require a password to log in.                                                                                      |
| Show System Time       | Choose whether to display time in the field or not.                                                                                |
| Max Online Users       | Set the number of network users visiting the device.                                                                               |
| Video Output           | User can select VGA 800x600, 1024x768, 1280x720, or 1280x1024 output modes.                                                        |
| Language               | Select display language.                                                                                                    |
| Logout After [Minutes] | When there is no action after this set time , the system automatically logs out.                                                   |

| FIELD          | DESCRIPTION                                           |
|----------------|-------------------------------------------------------|
| Startup Wizard | Display Wizard (or not) when the system is turned on. |

#### Date & Time Tab

Set the date format, time format, and time zone; you can also adjust the system time manually.

#### Note: the default time zone of the system is GMT-05:00.

Select *Sync Time with NTP Server* to automatically get the correct time. Set the network server time as well.

# Uniden strongly recommends setting the network date and time to have an accurate date and time stamp on recorded videos.

| FIELD              | DESCRIPTION                                                 |
|--------------------|-------------------------------------------------------------|
| Date Format        | Set date format                                             |
| Time Format        | 12 or 24 hour format                                        |
| Time Zone          | Set time zone in GMT format                                 |
|                    | GMT-05:00 - Eastern Standard (Default)                      |
|                    | • GMT-06:00 - Central Standard                              |
|                    | • GMT-07:00 - Mountain Standard                             |
|                    | GMT-08:00 - Pacific Standard                                |
|                    | • GMT-09:00 - Yukon Standard                                |
|                    | • GMT-10:00 - Alaska-Hawaii Standard                        |
| Sync Time with NTP | Check box to select time sync; uncheck the box to deselect. |
| Server             |                                                             |
| NTP Server         | Select Update Now to sync time.                             |
| System Date        | Set date through pop-up calendar.                           |
| System Time        | Set time.                                                   |

#### DST Tab

Set the start and end time of daylight saving time by week or date.

| Enable              |              |  |
|---------------------|--------------|--|
| Time Offset [Hours] | 1            |  |
| Mode                | OWeek ○Date  |  |
| From                | March        |  |
|                     | The 2nd      |  |
|                     | Sunday       |  |
|                     | 01 : 00 : 00 |  |
| Jntil               | November     |  |
|                     | The 1st      |  |
|                     | Sunday       |  |
|                     | 02 : 00 : 00 |  |
|                     |              |  |
|                     |              |  |
|                     |              |  |

| FIELD               | DESCRIPTION                                                                                              |
|---------------------|----------------------------------------------------------------------------------------------------|
| Enable              | Turn DST on or off. This does not set DST; it turns the system's ability to keep track of DST on or off. |
| Time Offset [Hours] | Select 1 or 2 hour offset.                                                                               |
| Mode                | Set DST by week or by actual date.                                                                       |

| FIELD                                                                   | DESCRIPTION                                                              |  |
|-------------------------------------------------------------------------|--------------------------------------------------------------------------|--|
| <i>From</i> Set DST beginning date. (Always the second Sunday of March) |                                                                          |  |
|                                                                         | If Mode = Week, set DST by month, number of week, day of week, and hours |  |
|                                                                         | to be offset (i.e., March/the 2nd/Sunday/02:00:00)                       |  |
|                                                                         | If Mode = Date, set DST by date according to popup calendar.             |  |
| Until                                                                   | Set DST ending date. (Always the first Sunday in November)               |  |
|                                                                         | If Mode = Week, set DST by month, number of week, day of week, and hours |  |
|                                                                         | to be offset (i.e., November/the 1st/Sunday/02:00:00)                    |  |
|                                                                         | If Mode = Date, set DST by date according to popup calendar.             |  |
| Default                                                                 | Select <b>Default</b> to use the automatic DST default values.           |  |
| Apply                                                                   | Select <b>Apply</b> to use the values you just manually set.             |  |
| Exit                                                                    | Leave the screen without making changes.                                 |  |

#### Live Icon

Select the Live icon to display the *Live* screen. The *Live* screen establishes how the screen looks when in Live view. It has 3 tabs:

- Live
- Main Monitor
- Video Masking

| ive Ma | ain Monitor Video Masking |         |
|--------|---------------------------|---------|
| сн     | Camera Name               | Colour  |
| 1      | CAMERA01                  | Setting |
| 2      | CAMERA02                  | Setting |
| 3      | CAMERA03                  | Setting |
| 4      | CAMERA04                  | Setting |
| 5      | CAMERA05                  | Setting |
| 6      | CAMERA06                  | Setting |
| 7      | CAMERA07                  | Setting |
| 8      | CAMERA08                  | Setting |
|        |                           |         |
|        |                           |         |

| FIELD       | DESCRIPTION                                                    |  |
|-------------|----------------------------------------------------------------|--|
| Camera Name | Enter a camera name for each channel using the popup keyboard. |  |
| Color       | Click to display the color settings:                           |  |
|             | Channel number                                                 |  |
|             | • Brightness                                                   |  |
|             | • Hue                                                          |  |
|             | Saturation                                                     |  |
|             | • Contrast                                                     |  |

#### Live Tab

Name the camera and set up how the image displays (color, contrast, etc).

- 1. Select a camera to rename. A keyboard displays.
- 2. Rename the camera and select **Enter**.
- 3. Select **Setting** for that camera. A selection screen displays on the Live video screen.

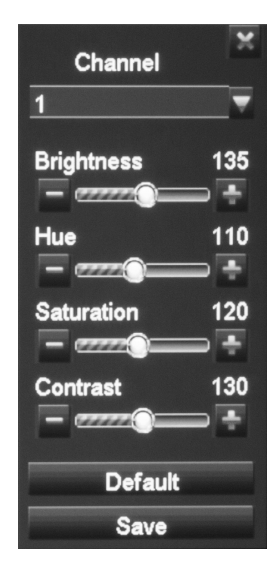

- 4. Adjust the brightness, hue, saturation, and contrast of the corresponding channel and select **Save**.
- 5. Select another channel to adjust. When you are finished, select Ok.
- 6. The *Live* screen displays again.

#### **Main Monitor Tab**

This screen lets you determine in what order the cameras' live video displays in the screen's sections. You can also set how long the video pauses on each image before moving to another image (5 to 60 seconds).

|      |               |              | ive     |             | 5    |
|------|---------------|--------------|---------|-------------|------|
| Live | Video Masking |              |         |             |      |
|      |               | Display Mode | 2X2 🔻   |             | 1/2  |
|      | Channel 1 💌   |              |         | Channel 2 💌 |      |
|      | Channel 3 💌   |              |         | Channel 4 💌 |      |
|      |               | interval[S]  | 5       |             |      |
|      |               |              | Default | Apply       | Exit |

#### Video Masking Tab

You can mask off up to 4 rectangular areas for a single camera. No video records from those masked off areas; only a blank box/rectangle displays.

- 1. From the *Video Masking* tab, select *Setting* for the channel you want to mask. Video for that channel displays.
- 2. Press and hold the left mouse button and drag it across the area you want to block. A white rectangle covers the area you indicated. Release the mouse.
- 3. Right-click to return to the Video Masking tab. Select Apply to save your settings.
- 4. Repeat Steps 2 and 3 up to 3 more times (4 areas selected per screen).
- 5. To remove video masks, double-click on the area you want to remove; the white rectangle goes away.
- 6. Right-click to return to the *Video Masking* tab. Select **Apply** to save your settings. The masked areas are released.

|   | Mask Assa |  |
|---|-----------|--|
| 1 | Mask Area |  |
|   | Setting   |  |
| 2 | Setting   |  |
| 3 | Setting   |  |
| 4 | Setting   |  |
| 5 | Setting   |  |
| 6 | Setting   |  |
| 7 | Setting   |  |
| 8 | Setting   |  |
|   |           |  |
|   |           |  |
|   |           |  |
|   |           |  |
|   |           |  |
|   |           |  |

#### **Record Icon**

Select the Record icon to display the *Record* screen. The *Record* screen configures how the files will be recorded. It has 5 tabs:

- Enable
- Recording Quality
- Time Stamp
- Recycle Record
- Snapshot

#### **Enable Tab**

Use this tab to determine if the selected camera will record video or audio, or both.

|                                                 |        | Record  | 5          |  |
|-------------------------------------------------|--------|---------|------------|--|
| Enable Record Bitrate Stamp Recycle Record Snap |        |         |            |  |
| СН                                              | Record | Audio   |            |  |
| 1                                               |        |         |            |  |
| 2                                               |        |         |            |  |
| 3                                               |        |         |            |  |
| 4                                               |        |         |            |  |
|                                                 |        |         |            |  |
|                                                 |        |         |            |  |
|                                                 |        |         |            |  |
|                                                 |        |         |            |  |
|                                                 |        |         |            |  |
|                                                 |        |         |            |  |
|                                                 |        |         |            |  |
|                                                 |        |         |            |  |
|                                                 |        |         |            |  |
|                                                 |        |         |            |  |
|                                                 |        |         |            |  |
|                                                 |        | Default | Apply Exit |  |

| FIELD  | DESCRIPTION                                                                                 |
|--------|---------------------------------------------------------------------------------------------|
| Record | Check to set the channel to record video. Uncheck to skip recording video for this channel. |
| Audio  | Check to set the channel to record audio. Uncheck to skip recording audio for this channel. |
|        | Note: Included cameras do not support audio.                                                |
| All    | Apply selections to all channels.                                                           |

#### **Recording Quality Tab**

This tab allows you to set the recorded file characteristics. You can set a channel to record at a higher quality or a lower frames per second. The resolution, frames per second, and maximum

bitrate determine how large a recorded file will be.

|        |              |          |         |          | Rec      | ord      |         |          |             | า        |
|--------|--------------|----------|---------|----------|----------|----------|---------|----------|-------------|----------|
| Enable | Record Bitra | te Sta   | mp Recy | cle Reco | ord Snap |          |         |          |             |          |
| СН     | Resolution   |          | FPS     |          | Encode   |          | Quality |          | Max Bitrate |          |
| 1      | 720P         | <b>T</b> | 25      | <b>V</b> | VBR      | <b></b>  | Higher  |          | 1536 kbps   | <b>T</b> |
| 2      | 720P         |          | 25      | <b>_</b> | VBR      | <b></b>  | Higher  | <b>T</b> | 1536 kbps   | <b>_</b> |
| 3      | 720P         | <b>_</b> | 25      | <b>_</b> | VBR      | <b></b>  | Higher  | ▼        | 1536 kbps   | <b>T</b> |
| 4      | 720P         |          | 25      | <b>_</b> | VBR      | <b>T</b> | Higher  | <b>_</b> | 1536 kbps   | <b>_</b> |
|        |              |          |         |          |          |          |         |          |             |          |
|        |              |          |         |          |          |          |         |          |             |          |
|        |              |          |         |          |          |          |         |          |             |          |
|        |              |          |         |          |          |          |         |          |             |          |
|        |              |          |         |          |          |          |         |          |             |          |
|        |              |          |         |          |          |          |         |          |             |          |
|        |              |          |         |          |          |          |         |          |             |          |
|        |              |          |         |          |          |          |         |          |             |          |
| -      |              |          |         |          | A        |          |         |          | 1           |          |
|        | 720P         |          | 25      | <b></b>  | VBR      | <b></b>  | Higher  | <b>V</b> | 1536 kbps   | <b>_</b> |
|        |              |          |         |          |          |          | Default |          | Apply       | Exit     |

| FIELD       | DESCRIPTION                                                                               |
|-------------|-------------------------------------------------------------------------------------------|
| Resolution  | Supports both 720P (AHD camera) and 960H (analog camera) resolution. (Default = 720P)     |
| FPS         | Range: 1-30 (Default = 30 fps)                                                            |
| Encode      | Support VBR (Variable Bit Rate) and CBR (Constant Bit Rate) (Default = Variable Bit Rate) |
| Quality     | The higher the quality is, the clearer the video images are.                              |
| Max Bitrate | 256 kbps ~ 2048 kbps (Default = 1536 kbps)                                                |

# Check the box on the bottom row to set all channels to the same parameters at the same time.

#### **Time Stamp Tab**

Use this tab to turn on (or off) a time stamp on your recorded video and to position the time stamp on the screen.

|        |                        | Record             |                    | ь |
|--------|------------------------|--------------------|--------------------|---|
| Enable | Record Bitrate Stamp R | ecycle Record Snap |                    |   |
| СН     | Camera Name            | Time Stamp         | Position           |   |
| 1      |                        |                    | Setting            |   |
| 2      |                        |                    | Setting            |   |
| 3      |                        |                    | Setting            |   |
| 4      | ✓                      |                    | Setting            |   |
|        |                        |                    |                    |   |
|        |                        |                    |                    |   |
|        |                        |                    |                    |   |
|        |                        |                    |                    |   |
|        |                        |                    |                    |   |
|        |                        |                    |                    |   |
|        |                        |                    |                    |   |
|        |                        |                    |                    |   |
|        |                        | All                |                    |   |
|        |                        |                    | Setting            |   |
|        |                        |                    | Default Apoly Exit |   |

| FIELD       | DESCRIPTION                                                |
|-------------|------------------------------------------------------------|
| Camera Name | Check to display the channel name.                         |
| Time Stamp  | Check to display the time on this channel.                 |
| Position    | Move the date/time block to a different area of the screen |

- 1. Select *Setting* on the *Stamp* tab. Live video displays for that channel along with the date/time block in a small text frame.
- 2. Left-click and hold over the date/time block. Move the block to where you want it to display.

Release the mouse and right-click to return to the Stamp tab.

3. Select *Apply* to save your changes.

#### **Recycle Record Tab**

The *Recycle Record* tab allows the system to automatically overwrite the oldest recorded files and continue recording when the hard disk is full. If it the box is not checked (not enabled), the system stops recording and displays an information message.

|                               | Record                        | Ð          |
|-------------------------------|-------------------------------|------------|
| Enable Recording Quality Time | Stamp Recycle Record Snapshot |            |
| Recycle Record                |                               |            |
|                               |                               |            |
|                               |                               |            |
|                               |                               |            |
|                               |                               |            |
|                               |                               |            |
|                               |                               |            |
|                               |                               |            |
|                               |                               |            |
|                               |                               |            |
|                               |                               |            |
|                               | Default                       | Apply Exit |

#### **Snapshot Tab**

| Resolution            | CIF |   |
|-----------------------|-----|---|
| Snap Time Interval[S] | 5   |   |
| Snapshot Number       | 1   | 7 |
|                       |     |   |
|                       |     |   |
|                       |     |   |
|                       |     |   |
|                       |     |   |
|                       |     |   |
|                       |     |   |

In this tab, the user can set the resolution/image quality level, time interval of snapshot, and the number of snapshots taken in a single click.

| FIELD                  | DESCRIPTION                            |
|------------------------|----------------------------------------|
| Resolution             | CIF                                    |
| Snapshot Time Interval | Time interval between snapshots.       |
| Snapshot Number        | Number of snapshots taken at one time. |

#### Schedule Icon

Select the Schedule icon to display the *Schedule* screen. The *Schedule* screen lets you set up recording schedules. It has 3 tabs:

- Schedule
- Motion
- Sensor

#### Schedule Tab

|                      | Schedul | le                |     | Ð    |
|----------------------|---------|-------------------|-----|------|
| Week Days Wednesda 🐨 |         | Apply Settings To | All | Сору |
| Start Time           | Ene     | d Time            |     |      |
|                      |         |                   |     |      |
|                      |         |                   |     |      |
|                      |         |                   |     |      |
|                      |         |                   |     |      |
|                      |         |                   |     |      |
|                      |         |                   |     |      |
|                      |         |                   |     |      |
|                      |         |                   |     |      |
|                      |         |                   |     |      |
|                      |         |                   |     |      |
|                      |         |                   |     |      |
| Add Delete           |         |                   | Ok  | Exit |

This tab sets up a basic schedule for recording. (Default = No recording blocks selected)

- 1. Select a channel whose recording schedule you want to set up.
- 2. Select the 🔛 icon to allow scheduling, and then double-click on an hour block. A Schedule screen displays.

| Sch                  | edule 5                    |
|----------------------|----------------------------|
| Week Days Wednesda 🐨 | Apply Settings To All Copy |
| Start Time           | End Time                   |
|                      |                            |
|                      |                            |
|                      |                            |
|                      |                            |
|                      |                            |
|                      |                            |
|                      |                            |
|                      |                            |
|                      |                            |
|                      |                            |
| Add Delete           | Ok Exit                    |

- 3. Select **Add**.When you have the schedule set up as you want it, select the check mark, then **OK**. The configuration for that channel is now saved. The *Schedule* screen displays again with the newly added schedule shown.
- 4. If you want to use that same configuration on another channel, select that channel in the **Apply Settings To** dropdown box. Then, select **Copy**. The configuration is now copied to the indicated channel.
- 5. If you want to apply the settings from one channel to ALL channels, select *All* in the **Apply Settings To** dropdown box. Then, select **Copy**. The configuration is now copied to all channels.
- 6. Select **Apply** to save the settings.
- 7. Select Exit.

#### **Motion Sensors Tab**

This tab sets up a schedule for motion sensor recording. (Default = All recording blocks selected)

- 1. Select a channel whose motion sensor recording schedule you want to set up.
- 2. Select the erase icon ( ) and click on the 1-hour recording blocks you DO NOT want that channel to record.
- 3. When you have the schedule set up as you want it, select **Apply**. The configuration for that channel is now saved.

- 4. If you want to use that same configuration on another channel, select that channel in the dropdown box for **Apply Settings To**. Select **Copy**, then **Apply**. The configuration is now saved on the second desired channel.
- 5. If you want to apply the settings from one channel to ALL channels, select *All* in the dropdown box for **Apply Settings To**. Select **Copy**, then **Apply**. The configuration is now saved on all channels.
- 6. Select Exit.

#### **Other Sensors Tab**

This tab sets up a recording schedule for other motion sensors. (Default = All recording blocks selected)

- 1. Select a channel whose sensor recording schedule you want to set up.
- 2. Select the erase icon ( ) and click on the 1-hour recording blocks you DO NOT want that channel to record.
- 3. Select one-hour blocks to remove from the recording schedule.
- 4. When you have the schedule set up as you want it, select **Apply**, then **Save**. The configuration for that channel is now saved.
- 5. To copy a configuration to another channel, select that channel in the dropdown box for **Apply Settings To**. Select **Copy**, then **Apply**. The configuration is now saved on the second desired channel.
- 6. To apply the settings from one channel to ALL channels, select *All* in the dropdown box for **Apply Settings To**. Select **Copy**, then **Apply**. The configuration is now saved on all channels.
- 7. Select Exit.

#### Alarm Icon

The DVR allows you to set parameters for various types of system alarms. Select the Alarm icon to display the *Alarm* screen. The *Alarm* screen is comprised of 4 icons:

- Sensor. Enable and name the type of sensor you choose for a specific channel.
- Motion. Establish parameters for motion detection as well as a motion detection oeration schedule.
- Video Loss. Set up an alarm notification plan if any cameras lose video.
- Other Alarm. Establish alarm system for other types of alarms not previously covered.

#### **Sensor Icon**

The *Sensor* screen enables or disables sensor operation for a specific channel. This screen has three tabs:

- Basic Tab
- Alarm Handling Tab
- Schedule Tab

#### Basic Tab

| СН | Enable | Туре |          | Name     |
|----|--------|------|----------|----------|
| 1  |        | NC   |          | SENSOR 1 |
| 2  |        | NC   |          | SENSOR 2 |
| 3  |        | NC   |          | SENSOR 3 |
| 4  |        | NC   | <b>_</b> | SENSOR 4 |
|    |        |      |          |          |
|    |        |      |          |          |
|    |        |      |          |          |
|    |        |      |          |          |
|    |        |      |          |          |
|    |        |      |          |          |
|    |        |      |          |          |
|    |        |      |          |          |
|    |        |      |          |          |
|    |        |      |          |          |

| FIELD  | DESCRIPTION                                                 |
|--------|-------------------------------------------------------------|
| Enable | Check this to allow sensor operation on a specific channel. |
| Туре   | Normally Closed or Normally Open (NC or NO)                 |
| Name   | Name the alarm.                                             |

#### Alarm Handling Tab

This tab lets you set what triggers alarms and how long those alarms remain active.

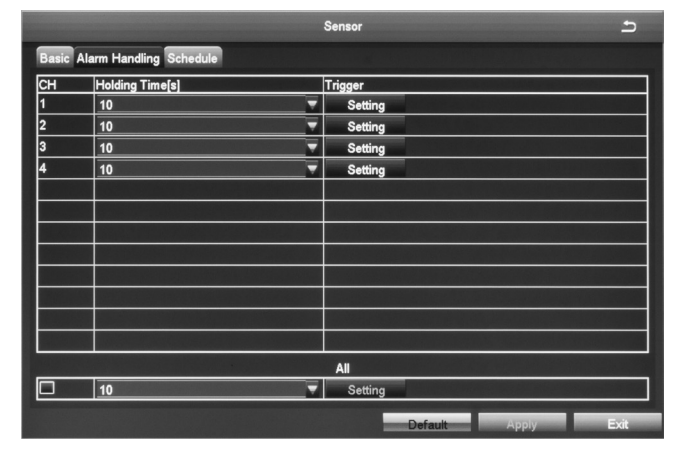

| FIELD        | DESCRIPTION                                                                                                    |
|--------------|----------------------------------------------------------------------------------------------------|
| Holding Time | Set the alarm delay time for a specific channel. Options are 5 sec., 10 sec., 20 sec., 30 sec., 60 sec., 120 sec., or Always.                                                                                           |
| Trigger      | Select this field to set alarm trigger configuration, trigger recording, PTZ camera linking (PTZ camera not included), etc. Selecting this field displays the <i>Trigger - Channel X</i> screen for a specific channel. |
| Name         | Name the alarm.                                                                                                    |

#### Trigger - Channel X Screen

You may reach this screen from other tabs. It lets you set up what happens when an alarm is triggered (the camera takes an automatic snapshot, the buzzer sounds, etc), and indicates which cameras start recording when triggered. It has three tabs:

- Alarm
- To Record
- To PTZ

#### Trigger - Channel X screen (Alarm Tab)

| Trigger - Channel 1 🗂  |         |  |  |  |  |
|------------------------|---------|--|--|--|--|
| Alarm To Record To PTZ |         |  |  |  |  |
| Buzzer                 |         |  |  |  |  |
| Show Full Screen       | None 🔻  |  |  |  |  |
| To Alarm Out           |         |  |  |  |  |
| Email                  |         |  |  |  |  |
|                        |         |  |  |  |  |
| Snap                   |         |  |  |  |  |
|                        |         |  |  |  |  |
|                        |         |  |  |  |  |
|                        |         |  |  |  |  |
|                        |         |  |  |  |  |
|                        |         |  |  |  |  |
|                        |         |  |  |  |  |
|                        |         |  |  |  |  |
|                        |         |  |  |  |  |
|                        |         |  |  |  |  |
|                        | Ok Exit |  |  |  |  |

| FIELD            | DESCRIPTION                                                                                                    |
|------------------|----------------------------------------------------------------------------------------------------|
| Buzzer           | A buzzer sounds when an alarm is triggered if this selection is enabled.                                                                                                    |
| Show Full Screen | A big screen popup alarm displays when an alarm is triggered.                                                                                                    |
| To Alarm Out     | This tab directs alarms to optional alarms (not included) added to the system.                                                                                                    |
| Email            | When enabled and an alarm is triggered, the system sends information relevant to the alarm (alarm event, device name, etc.) to the user-specified mailbox. (See page 32 to set up DVR email preferences.) |
| Snapshot         | When enabled and an alarm is triggered, the system automatically takes<br>a snapshot of the selected channel and stores it on the hard disk.                                                              |

Trigger - Channel X screen

Select which cameras record when an alarm is triggered.

Trigger - Channel X screen

#### Only applies if PTZ camera is installed (not included).

- Sets what type of action to take (Preset/Cruise/Track/None).
- Sets the point the PTZ camera will rotate to if preset selected.

#### Schedule Tab

Use this tab to set a time frames for the alarms to be active. This tab operates in the same way as the *Schedule* screen on page 25.

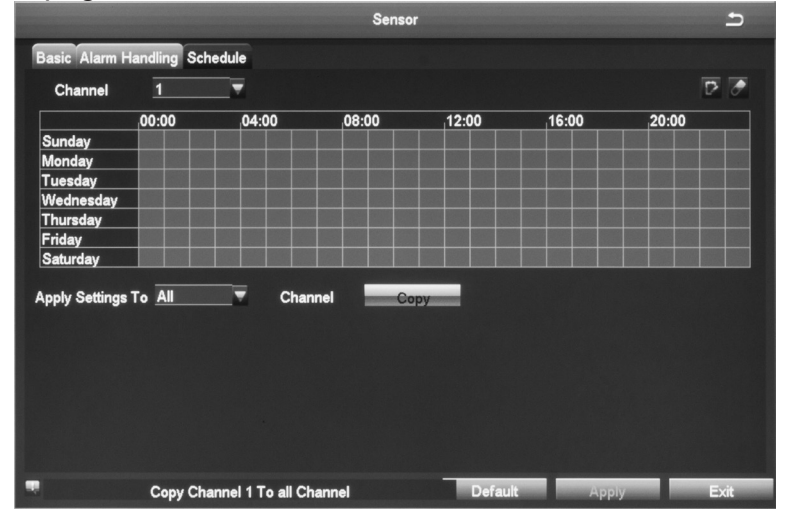

#### **Motion Icon**

Select the Motion icon to display the *Motion* screen. This screen has 2 tabs: *Motion* and *Schedule*.

#### Motion Tab

When a camera detects a motion, the system sounds a motion detection alarm and takes action according to presets from this screen. The *Trigger* and *Area* fields lead to other screens to set parameters.

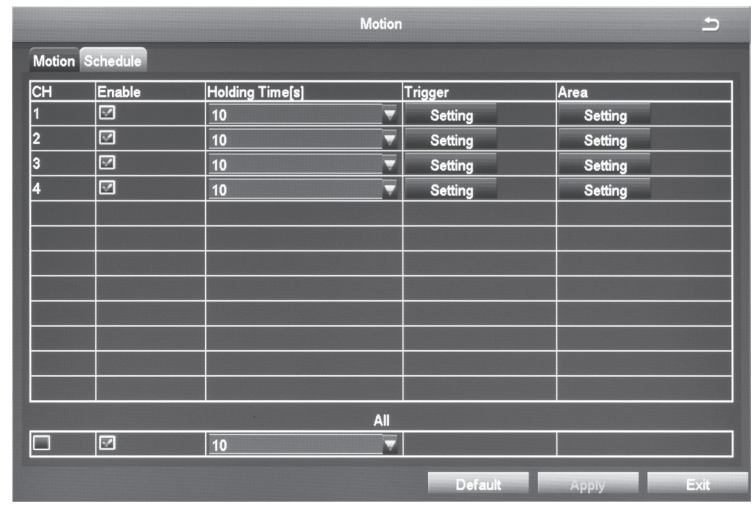

| FIELD        | DESCRIPTION                                                                                                    |
|--------------|----------------------------------------------------------------------------------------------------|
| Enable       | Enable motion detection on a channel to detect motion.                                                                                                    |
| Holding Time | Set an alarm delay time for the channel. Options are 5 sec., 10 sec., 20 sec., 30 sec., 60 sec., and 120 sec., or "Always."                                                                                                    |
| Trigger      | The <i>Trigger</i> screen is the same as on page 28.                                                                                                    |
| Area         | <ul> <li>Commonly called "motion masking," a grid overlays a selected camera's live video with task bar at the bottom. Mask off areas you want the motion detection to ignore.</li> <li>You can also determine motion sensitivity (block off ceiling fans, or the floor area if you have pets.) On the bottom task bar, drag the scrollbar to adjust the sensitivity value (1-8). The default value is 6; the smaller the value is, the higher the sensitivity. Since the sensitivity is affected by the color, time (day or night), etc, adjust the value according to the actual situation. (This feature is similar to Video Masking, page 21.)</li> </ul> |

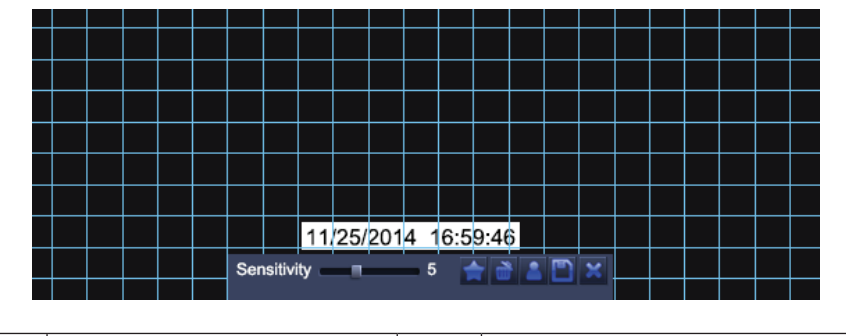

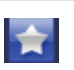

| - | Drag the mouse to test<br>whether the sensitivity<br>value and the detection<br>area are appropriate or<br>not | Save the settings |
|---|----------------------------------------------------------------------------------------------------|-------------------|
| × | Exit                                                                                                    |                   |

#### Schedule Tab

The Schedule screen is the same as on page 28.

#### Video Loss Icon

If you lose video from a camera (someone cuts the cable), the system alerts you according to the presets from this screen.

|   |         | Video Los | S       |       | د    |
|---|---------|-----------|---------|-------|------|
| 1 | Trigger |           |         |       |      |
| 2 | Trigger |           |         |       |      |
| 3 | Trigger |           |         |       |      |
| 4 | Trigger |           |         |       |      |
|   |         |           |         |       |      |
|   |         |           |         |       |      |
|   |         |           |         |       |      |
|   |         |           |         |       |      |
|   |         |           |         |       |      |
|   |         |           |         |       |      |
|   |         |           |         |       |      |
|   |         | All       |         |       |      |
|   | Trigger |           |         |       |      |
|   |         |           | Default | Apply | Exit |

Select *Trigger* for the camera you want to set. The *Trigger* screen for that channel displays.

#### See page 28 for a detailed description of the trigger screen.

#### **Other Alarm Icon**

| FIELD               | DESCRIPTION                                                                       |
|---------------------|-----------------------------------------------------------------------------------|
| Alarm Type          | Select one of the following from the drop-down menu:                              |
|                     | Hard Disk Full                                                                    |
|                     | Network Address Conflict                                                          |
|                     | Disconnection                                                                     |
|                     | HDD Attenuation Warning                                                           |
|                     | • Disk Loss                                                                       |
| Buzzer              | The system emits 2 long beeps when an alarm occurs (Not available on all models ) |
|                     | When evolved and an element the system courds information                         |
| Email               | when enabled and an alarm is triggered, the system sends information              |
|                     | mailbox.                                                                          |
| To Alarm Out        | When enabled, triggers will send an alarm to the specified alarm output.          |
| Disk Shortage Alarm | Select a minimum disk capacity to trigger a Disk Shortage Alarm.                  |

#### **Network Icon**

Select the Network icon to display the *Network Configuration* screen. This screen includes five tabs:

- Network
- Sub-Stream
- Email
- WiFi Setup
- DDNS

#### Network Tab

Do not change these presets. This is for information purposes only.

| 5000            |
|-----------------|
| 5001            |
|                 |
| 192.168.001.003 |
| 255.255.255.000 |
| 192.168.001.001 |
| 192.168.001.001 |
| 000.000.000     |
|                 |
|                 |
|                 |
| Test            |
|                 |
|                 |

| FIELD                                 | DESCRIPTION                                                                                                    |
|---------------------------------------|----------------------------------------------------------------------------------------------------|
| HTTP Port                             | Default = 80 <mark>91</mark> .                                                                                  |
| Server Port                           | Default = 5000.                                                                                                 |
| Mobile Port                           | Default = 5001.                                                                                                 |
| Obtain an IP Address<br>Automatically | Default = Checked<br>Uncheck this option when you manually assign a static IP address.                          |
| IP Address                            | IP address of the device. Leave blank if <i>Obtain an IP Address</i><br><i>Automatically</i> is checked.        |
| Subnet Mask                           | Device's subnet mask. Do not change if <i>Obtain an IP Address</i><br><i>Automatically</i> is checked.          |
| Gateway                               | Device's default gateway. Do not change if <i>Obtain an IP Address Automatically</i> is checked.                |
| Preferred DNS                         | Preferred DNS address. Do not change if <i>Obtain an IP Address</i><br><i>Automatically</i> is checked.         |
| Alternate DNS                         | Alternate Domain Name Server address. Do not change if <i>Obtain an IP</i><br>Address Automatically is checked. |
| PPPOE                                 | Enable this to automatically establish a PPPOE network connection with the ISP.                                 |
| User Name                             | User (login) name used for PPPOE connection.                                                                    |
| Password                              | Enter the set password.                                                                                         |
| Test                                  | Click <b>Test</b> and it will check that the IP address and PPPOE information are valid.                        |

#### Sub-Stream Tab

This screen sets the type of video you receive on your mobile device.

| 1 | CIE | _        |   |          |     |   | Quality |          | Iviax Ditrate |          |
|---|-----|----------|---|----------|-----|---|---------|----------|---------------|----------|
|   | 011 | <b>.</b> | 6 | <b>T</b> | VBR |   | Lower   | ▼        | 64 kbps       | <b>.</b> |
| 2 | CIF |          | 6 |          | VBR | - | Lower   | ▼        | 64 kbps       | <b>T</b> |
| 3 | CIF |          | 6 | <b>T</b> | VBR |   | Lower   | T        | 64 kbps       | <b>.</b> |
| 4 | CIF |          | 6 | <b>T</b> | VBR |   | Lower   | <b>T</b> | 64 kbps       |          |
|   |     |          |   |          |     |   |         |          |               |          |
|   |     |          |   |          |     |   |         |          |               |          |
|   |     |          |   |          |     |   |         |          |               |          |
|   |     |          |   |          |     |   |         |          |               |          |
|   |     |          |   |          |     |   |         |          |               |          |
|   |     |          |   |          |     |   |         |          |               |          |
|   |     |          |   |          |     |   |         |          |               |          |
|   |     |          |   |          |     |   |         |          |               |          |
|   |     |          |   |          |     |   |         |          |               |          |

| FIELD        | DESCRIPTION                                                                   |
|--------------|-------------------------------------------------------------------------------|
| Resolution   | Supports CIF                                                                  |
| FPS          | Choice range = 1 - 6                                                          |
| Encode       | Support VBR and CBR (Default = VBR)                                           |
| Quality      | Select one of the following quality levels:                                   |
|              | • Lowest                                                                      |
|              | • Lower                                                                       |
|              | • Low                                                                         |
|              | • Medium                                                                      |
|              | • Higher                                                                      |
| Max. Bitrate | Select a bitrate from the dropdown box (23kbps ~ 768 kbps).<br>(Default = 64) |

# Check the box on the bottom row to set all cameras' parameters to the same thing at the same time.

#### Email Tab

This tab helps you set up how you receive email notifications. You may need to get this information from your internet or email service provider. (A G-mail account is a good option.)

| ٩                                        | letwork | 5                              |
|------------------------------------------|---------|--------------------------------|
| Network Sub-Stream Email WiFi Setup DDNS |         |                                |
| SMTP Server                              |         |                                |
| Port                                     | 465     |                                |
| SSL Check                                |         |                                |
| Send Address                             |         |                                |
| Password                                 |         |                                |
| Receive Address1                         |         |                                |
| Receive Address2                         |         |                                |
| Receive Address3                         |         |                                |
|                                          | Test    |                                |
|                                          |         |                                |
|                                          |         |                                |
|                                          |         |                                |
|                                          |         |                                |
|                                          |         |                                |
|                                          |         |                                |
|                                          |         | Total International Providence |

| FIELD       | DESCRIPTION                                                                                                    |
|-------------|----------------------------------------------------------------------------------------------------|
| STMP Server | Mail server address can be IP address and domain name (if domain name, confirm that the DNS setting is right, then it can be correctly resolved) e.g.: smtp.gmail.com |
| Port        | Mail server port number (dependant on your provider)                                                                                                    |

| FIELD           | DESCRIPTION                                                                        |
|-----------------|------------------------------------------------------------------------------------|
| SSL Check       | Provides secure socket layer for login.                                            |
| Send Address    | Your email account from your provider.                                             |
| Password        | Password corresponding to sender's email password.                                 |
| Receive Address | When an alarm is generated, the system will send email to the specified mailboxes. |
|                 | No more than 3 mailboxes are available.                                            |
| Test            | Tests whether or not the current configuration is successful.                      |

#### WiFi Setup Tab

Not Supported.

#### DDNS Tab

Use this tab to set up access to the DVR device through the internet if the DVR is connected directly to the internet.

#### Not recommended if using P2P (standard) connection.

#### If the DVR is connected to a router, configure DDNS in that router.

| www.no-ip.com |
|---------------|
| 3             |
| 3             |
| 3             |
| 3             |
|               |
| lest          |
|               |
|               |
|               |
|               |
|               |
|               |
|               |
|               |

| FIELD               | DESCRIPTION                                                 |
|---------------------|-------------------------------------------------------------|
| DDNS Server         | DNS service provider. Default = www.no-ip.com)              |
| User Name           | Account name used to register domain name.                  |
| Password            | Registered account's password.                              |
| Host Domain         | Domain name of the DNS server                               |
| DDNS Update [Hours] | Select length of time (hours) between DVR/computer updates. |

- 1. Enable DDNS on your network.
- 2. Select the server your system will connect through. (Default www.no-ip.com).
- 3. Provide a user name and password.
- 4. Enter the host domain name.
- 5. Select how long between DVR/computer updates.
- 6. Enable UPNP.
- 7. Select Apply.

#### **Users** Icon

Selecting this icon brings up the *User Management* screen. This screen allows you to add and delete users and to change the passwords of existing users.

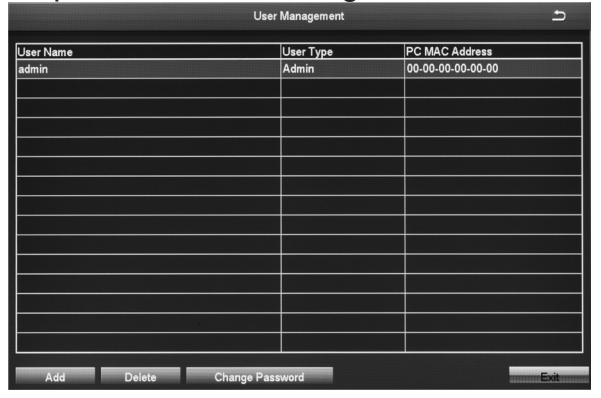

The admin user does not have a password. Uniden strongly recommends that you add a password to the admin user account.

#### Adding a User

Select Add at the bottom of the screen to display the Add User screen. This screen has 2 tabs:

- General. Initial user setup (User name, password, user type, etc.)
- *Authority*. Grants new user access to specific elements of the system (Remote login, manual record, remote live view, etc.)

#### **General Tab**

|                        | Add User       | 5          |
|------------------------|----------------|------------|
| General Authority      |                |            |
| User Name              | guest          |            |
| Password               |                |            |
| Confirm Password       |                |            |
| User Type              | Normal         | -          |
| Binding PC MAC Address |                |            |
| PC MAC Address         | 00-00-00-00-00 |            |
|                        |                |            |
|                        |                |            |
|                        |                |            |
|                        |                |            |
|                        |                |            |
|                        |                | <b>5</b> * |

| FIELD                  | DESCRIPTION                                       |
|------------------------|---------------------------------------------------|
| User Name              | Provide a user name.                              |
| Password               | Enter user's password to the system.              |
| Confirm Password       | Reenter user's password.                          |
| User Type              | Normal or Advanced                                |
| Binding PC MAC Address | MAC address of the PC allowed to access remotely. |
| PC MAC Address         | Computer's unique hardware number.                |

NOTE: If a computer's physical address is 0, the **DVR** does not bind to a specific computer and the user can use any computer to log into the client to use the DVR. However, once a specific computer's physical address is entered, the user can only use that specific computer log into the client to use the DVR.

#### Authority Tab

This tab allows you to customize what each user can access. Click on the corresponding box to enable/disable access.

- Log Search
- Remote Login
- File Management
- Disk Management
- Manual Record (per camera)
- Backup (per camera)
- Remote Live View (per camera)

- Two Way Audio
- System Setup
- Shut Down
- Live View (per camera)
- Playback (per camera)
- PTZ Control (per camera)

|         |             |   |        | Add        | Jser              | Ŀ    |
|---------|-------------|---|--------|------------|-------------------|------|
| General | Authority   |   |        |            |                   |      |
| Log S   | earch       |   | 🗌 Syst | em Setup   | Shut Down         |      |
| 🗹 Two V | Vay Audio   |   | File   | Management | 🗖 Disk Management | E    |
| 🗹 Remo  | te Login    |   |        |            |                   |      |
|         |             |   |        |            |                   |      |
| Live V  | 'iew        |   |        |            |                   |      |
|         | ☑1          | 2 | 23     | ⊠4         |                   |      |
| 🗹 Manu  | al Record   |   |        |            |                   |      |
|         | ☑1          | 2 | 23     | ⊠4         |                   |      |
| Playb:  | ack         |   |        |            |                   |      |
|         | ☑1          | 2 | 23     | ⊠4         |                   |      |
| 🗹 Backu | ıp          |   |        |            |                   |      |
|         | ☑1          | 2 | 23     | ⊠4         |                   |      |
| 🔽 PTZ C | Control     |   |        |            |                   |      |
|         | 1           | 2 | ⊠3     | ⊠4         |                   |      |
| Remo    | te Live Vie | w |        |            |                   |      |
|         |             |   |        |            |                   | E.A. |
|         |             |   |        |            | Ok                | Exit |

#### **Deleting a User**

- 1. Select a user from the User Management screen.
- 2. Select **Delete**. The system displays a confirmation message.
- 3. Confirm deletion.

#### **Changing a Password**

- 1. Select Change Password from the User Management screen.
- 2. The Change Password screen displays.

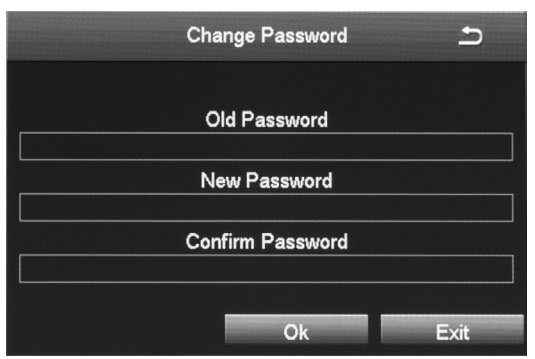

- 3. Enter the fields and select **OK**. A confirmation screen displays.
- 4. Confirm password change.

#### PTZ Icon

PTZ camera not included.

PTZ camera operations vary from camera to camera, and may or may not support all of these features.

The Point/Tilt/Zoom icon configures an optional PTZ camera. Tabs in this icon help you set movement patterns. These patterns are Presets (move the camera from point A to point B), Cruise (move the camera through multiple points) or Track.

#### Serial Port Tab

| PTZ      |                      |         |          |           |  |          |  |                   |  |
|----------|----------------------|---------|----------|-----------|--|----------|--|-------------------|--|
| Serial P | Serial Port Advanced |         |          |           |  |          |  |                   |  |
| СН       | Enable               | Address |          | Baud Rate |  | Protocol |  | Simulative Cruise |  |
| 1        |                      | 1       |          | 2400      |  | PELCOD   |  |                   |  |
| 2        |                      | 2       |          | 2400      |  | PELCOD   |  |                   |  |
| 3        |                      | 3       | <b>T</b> | 2400      |  | PELCOD   |  |                   |  |
| 4        | 2                    | 4       | <b>T</b> | 2400      |  | PELCOD   |  |                   |  |
|          |                      |         |          |           |  |          |  |                   |  |
|          |                      |         |          |           |  |          |  |                   |  |
|          |                      |         |          |           |  |          |  |                   |  |
|          |                      |         |          |           |  |          |  |                   |  |
|          |                      |         |          |           |  |          |  |                   |  |
|          |                      |         |          |           |  |          |  |                   |  |
|          |                      |         |          |           |  |          |  |                   |  |
|          |                      |         |          |           |  |          |  |                   |  |
|          |                      |         |          |           |  |          |  |                   |  |

| FIELD             | DESCRIPTIC                                                                                        | DESCRIPTION        |        |         |  |  |  |
|-------------------|---------------------------------------------------------------------------------------------------|--------------------|--------|---------|--|--|--|
| Enable            | Check this field to turn on the camera for that channel.                                          |                    |        |         |  |  |  |
| Address           | PTZ device ad                                                                                     | PTZ device address |        |         |  |  |  |
| Baud Rate         | PTZ device baud rate. Options are:                                                                |                    |        |         |  |  |  |
|                   | 110                                                                                               | 300                | 600    | 1200    |  |  |  |
|                   | 2400 4800 9600 19200                                                                              |                    |        |         |  |  |  |
|                   | 34800                                                                                             | 57600              | 115200 | 230400  |  |  |  |
|                   | 460800                                                                                            | 921600             |        |         |  |  |  |
| Protocol          | PTZ device standard communication protocols. Options are:                                         |                    |        |         |  |  |  |
|                   | PELCOP                                                                                            | PELCOD             | LILIN  | MINKING |  |  |  |
|                   | NEON                                                                                              | STAR               | VIDO   | DSCP    |  |  |  |
|                   | VISCA                                                                                             | SAMSUNG            | RM110  | HY      |  |  |  |
|                   | N-control                                                                                         |                    |        |         |  |  |  |
| Simulative Cruise | Allows the camera to use cruise patterns whether the camera supports PTZ cruise functions or not. |                    |        |         |  |  |  |

#### Advanced Tab

This tab helps you create, name, and save PTZ movement patterns for a specific channel. These patterns are Presets (move the camera from point A to point B), Cruise (move the camera through multiple points), or Track.

You can create up to 128 PTZ movement configurations for a channel.

|          |               | PTZ     |               | ٩<br>٩ |
|----------|---------------|---------|---------------|--------|
| Serial I | Port Advanced |         |               |        |
| СН       | Preset        | Cruise  | Track         |        |
| 1        | Setting       | Setting | Setting       |        |
| 2        | Setting       | Setting | Setting       |        |
| 3        | Setting       | Setting | Setting       |        |
| 4        | Setting       | Setting | Setting       |        |
|          |               |         |               |        |
|          |               |         |               |        |
|          |               |         |               |        |
|          |               |         |               |        |
|          |               |         |               |        |
|          |               |         |               |        |
|          |               |         |               |        |
|          |               |         |               |        |
|          |               |         |               |        |
|          |               |         |               |        |
|          |               |         |               |        |
|          |               |         | Default Apply | Exit   |

| FIELD  | DESCRIPTION                                                                                     |
|--------|-------------------------------------------------------------------------------------------------|
| Preset | Click on <i>Setting</i> to display the <i>Preset - Channel x</i> screen.                        |
| Cruise | Click on <i>Cruise</i> to display the <i>Cruise - Channel x</i> screen.                         |
| Track  | Click on <i>Setting</i> ; a popup toolbar displays on the full screen for the selected channel. |

In the Preset column, select *Setting* for the channel you want to work with. The *Preset - Channel X* screen displays.

#### Preset - Channel X Screen

This screen helps you create, name, and save a PTZ configuration for a specific channel. You can create up to 128 PTZ configurations for a channel.

|     |        |           | Preset - Channel 1 |    | 5    |
|-----|--------|-----------|--------------------|----|------|
| No. | Enable | Name      | Preset             |    |      |
| 1   |        | preset001 | Setting            |    |      |
| 2   | 2      | preset002 | Setting            |    | E    |
| 3   | 2      | preset003 | Setting            |    |      |
| 4   |        | preset004 | Setting            |    |      |
| 5   |        | preset005 | Setting            |    |      |
| 6   |        | preset006 | Setting            |    |      |
| 7   |        | preset007 | Setting            |    |      |
| 8   |        | preset008 | Setting            |    |      |
| 9   |        | preset009 | Setting            |    |      |
| 10  |        | preset010 | Setting            |    |      |
| 11  |        | preset011 | Setting            |    |      |
| 12  |        | preset012 | Setting            |    |      |
| 13  | 2      | preset013 | Setting            |    |      |
| 14  |        | preset014 | Setting            |    |      |
| 15  |        | preset015 | Setting            |    |      |
| 16  |        | preset016 | Setting            |    |      |
|     |        |           |                    | Ok | Exit |

1. Click Setting. A pop-up interface displays in the bottom of live video.

|          | 01 02 03 04  |       |
|----------|--------------|-------|
|          | 💳 Zoom 🗄     | No. 1 |
|          | 💳 Focus 📩    |       |
| A TA     | 🗖 Iris 🛨 🕋 🎯 | Save  |
| Speed: 5 |              | ¥ X   |

- 2. Adjust PTZ to the appropriate location through toolbar buttons.
- 3. Select a number from the drop down Number list (*No.*) to assign to the Preset.

- 4. Click **Save** and the preset points are set successfully. You can set a maximum of 128 preset points.
- 5. Click X to close the pop-up interface.

#### Cruise - Channel X Screen

Select *Setting* under the Cruise column for a specific channel and the *Cruise* - *Channel X* screen displays.

You can create up to 8 PTZ cruise selections per channel.

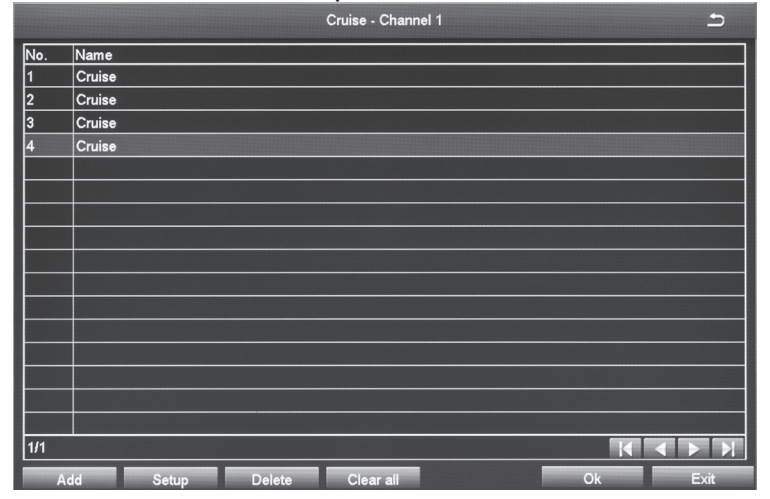

- 1. Select Add to add up to 8 cruise selections.
- 2. Double-click one of the entries and the *Cruise Preset screen* displays.

|        | Cruise     | Preset  | £                 |
|--------|------------|---------|-------------------|
| No. 4  | NameCruise |         |                   |
| Preset | Speed      | Time    | *                 |
|        |            |         | Preset 1          |
|        |            |         | preset001         |
|        |            |         | Speed 1           |
|        |            |         | Time <u>5 sec</u> |
|        |            |         |                   |
|        |            |         |                   |
|        |            |         |                   |
|        |            |         |                   |
|        |            |         |                   |
|        |            |         |                   |
| 0/0    |            |         |                   |
| -      | Add        | Preview | Ok Exit           |

3. Select the + (Add) button. A pop-up field displays.

#### Track Cruise Preset Popup

| 01 02 0  | 03 04                | 05                 | 06   | 07 | 08 | 09 | 10 | 11 | 12 | 13          | 14                     | 15           | 16      |
|----------|----------------------|--------------------|------|----|----|----|----|----|----|-------------|------------------------|--------------|---------|
|          | - Ze<br>- Fe<br>- Le | oom<br>ocus<br>ris | ++++ |    | •  |    | 8  |    |    | Tracl<br>Si | k<br>tart F<br>Start 1 | Reco<br>Trac | rd<br>k |
| Speed: 5 | -                    |                    |      |    |    |    |    |    |    |             |                        | Ľ            | ×       |

| ÷          | Add preset point                    | Ē,                 | Delete the preset point        |
|------------|-------------------------------------|--------------------|--------------------------------|
| Ø          | Modify the selected<br>preset point | Start<br>Recording | Controls PTZ recording tracks. |
| 0          | Wiper Control                       | Start Track        | Execute the recorded tracks.   |
| $\bigcirc$ | Control external IR devices         | 1                  | Hide function                  |
|            | Adjust PRZ direction                |                    |                                |

#### **Cruise Preset Popup**

- 1. Select a preset number, a speed at which it executes, and how long you want it to execute (up to 60 seconds).
- 2. Select the check mark. The popup goes away and the selections display in the Cruise Preset screen.

#### **Advanced Icon**

Select the Advanced icon; the Advanced Setup screen displays 3 icons:

- Reset. Return all settings to factory defaults.
- Import/Export. Export system configuration to other devices, eliminating the need to configure devices separately.
- Exit. Returns to Setup screen.

**Import/Export Icon** If you have to return your DVR to factory settings, all your current settings will be lost. Select the Import/Export icon to copy your current system configuration to a USB drive to reload after your DVR has been reset.

#### To Export DVR Configuration to USB Drive

- 1. Insert a USB drive in the middle USB slot on the BACK of the unit.
- 2. Go to *Main Menu/Setup/Advanced/Import/Export*. Select **Refresh**. The screen displays the contents of the USB drive.
- 3. Select **Export** to copy the DVR configuration onto the USB drive. The configuration file should be named similar to: DVR-XXXXX-Config-YYYY-MM-DD-HH-MM-SS.config.
- 4. Select **Exit** and remove the USB drive.

#### To Import DVR Configuration from USB Drive

- 1. Disconnect power to the DVR.
- 2. Insert the USB drive with the saved configuration file.
- 3. Reconnect power. The DVR reboots with the saved configuration.

#### **SEARCH ICON**

Select the Search icon and the Search screen displays with 4 tabs:

- Time Search. Select this tab to search all channels for files recorded during a specified time period.
- Event Search. Select this tab to search specific channels for recorded events during specific start and end times.
- File Management. Once you have located files for a specific time period, you can select those files for deletion or lock them to prevent them being deleted.

• Image. Search for snapshots.

#### **Time Search Tab**

Use this tab if you need to check video for a specific time frame.

- 1. On the right side of the screen, there is a calendar and a list of cameras. Select cameras to search and then select a specific day to search from the calendar. Select **Search**.
- The left side of the screen displays a simple timeline of all files recorded that day for the specified camera(s). Click in any block of time to set that as the playback start time. Select ► to view that file.
- 3. The video plays back in full screen for that search from the time selected. Icons on the playback bar allow you to control the video.

| Start Time<br>00:00         Start Time<br>00:00         Su Mo Tu We Th Fr Sa           00:00         04:00         08:00         12:00         16:00         20:00           1         2         3         4         5         6         7         8           2         3         4         5         6         7         8         9         10         11         12         13         14         15           4         1         1         12         12         22         24         25         26         7         28         29         30         31         1         1         1         1         1         1         1         1         1         1         1         1         1         1         1         1         1         1         1         1         1         1         1         1         1         1         1         1         1         1         1         1         1         1         1         1         1         1         1         1         1         1         1         1         1         1         1         1         1         1         1         1         1 |        |          |             |             |            | Search |       |     |    |          |     |          | 2    | 5      |
|----------------------------------------------------------------------------------------------------|--------|----------|-------------|-------------|------------|--------|-------|-----|----|----------|-----|----------|------|--------|
| Start Time<br>00:00         2015         8           00:00         04:00         08:00         12:00         16:00         20:00           1         2         3         4         5         6         7         8           3         1         1         12         3         4         5         6         7         8           4         1         1         1         12         14         15         1         12         2         2         2         2         2         2         2         2         2         2         2         2         2         2         2         2         2         2         2         2         2         2         2         2         2         2         2         2         2         2         2         2         2         2         2         2         2         2         2         2         2         2         2         2         2         2         2         2         2         2         2         2         2         2         2         2         2         2         2         2         2         2         2         2                          | Time   | e Search | Event Searc | h File Mana | gement Ima | ge     |       |     |    |          |     | S        | earc | h      |
| Su         Mo         Tu         We         Th         Fr         Sa           00:00         04:00         08:00         12:00         16:00         20:00         1         2         3         4         5         6         7         8           3         3         9         10         11         12         13         14         15           4         2         2         2         2         2         2         2         2         2         2         2         2         2         2         2         2         2         2         2         2         2         2         2         2         2         2         2         2         2         2         2         2         2         2         2         2         2         2         2         2         2         2         2         2         2         2         2         2         2         2         2         2         2         2         2         2         2         2         2         2         2         2         2         2         2         2         2         2         2         2         2                     |        |          | Start Time  | 00          |            |        |       | 201 | 5  |          | ₹ 8 | }        |      | 4      |
| 1       2       3       4       5       6       7       8         2       3       3       1       1       12       13       14       15         4       3       3       3       3       1       1       12       13       14       15         16       17       18       19       20       21       22       23       24       25       26       27       28       29       30       31       1       1       1       1       1       1       1       1       1       1       1       1       1       1       1       1       1       1       1       1       1       1       1       1       1       1       1       1       1       1       1       1       1       1       1       1       1       1       1       1       1       1       1       1       1       1       1       1       1       1       1       1       1       1       1       1       1       1       1       1       1       1       1       1       1       1       1       1       1       1                                                                                                           |        | .00.00   | .04:00      | .08.00      | .12:00     | .16:00 | 20:00 | Su  | Mo | Tu       | We  | Th       | Fr   | Sa     |
| 2<br>3<br>4<br>4<br>9 10 11 12 13 14 15<br>16 17 18 19 20 21 22<br>23 24 25 26 27 28 29<br>30 31<br>9 10 11 12 13 14 15<br>16 17 18 19 20 21 22<br>23 24 25 26 27 28 29<br>30 31                                                                                                    | 1      |          |             |             |            |        |       | 2   | 3  | 4        | 5   | 6        | 7    | 1<br>8 |
| 3       16       17       18       19       20       21       22         23       24       25       26       27       28       29         30       31       1       1       1       12       23         10       1       1       20       21       22         23       24       25       26       27       28       29         30       31       1       1       1       1       1                                                                                                    | 2      |          |             |             |            |        |       | 9   | 10 | 11       | 12  | 13       | 14   | 15     |
| 23 24 25 26 27 28 29<br>30 31                                                                                                    | 3<br>4 |          |             |             |            |        |       | 16  | 17 | 18       | 19  | 20       | 21   | 22     |
|                                                                                                    |        |          |             |             |            |        |       | 23  | 24 | 25       | 26  | 27       | 28   | 29     |
|                                                                                                    |        |          |             |             |            |        |       | 30  | 31 |          | 10  |          |      |        |
|                                                                                                    |        |          |             |             |            |        |       |     |    | <u>~</u> | 12  | <u> </u> |      | 14     |
|                                                                                                    |        |          |             |             |            |        |       |     |    |          |     |          |      |        |
|                                                                                                    |        |          |             |             |            |        |       |     |    |          |     |          |      |        |
|                                                                                                    |        |          |             |             |            |        |       |     |    |          |     |          |      |        |
|                                                                                                    |        |          |             |             |            |        |       |     |    |          |     |          |      |        |
|                                                                                                    |        |          |             |             |            |        |       |     |    |          |     |          |      |        |
|                                                                                                    |        |          |             |             |            |        |       |     |    |          |     |          |      |        |
|                                                                                                    |        |          |             |             |            |        |       |     |    |          |     |          |      |        |
|                                                                                                    |        |          |             |             |            |        |       |     |    |          |     |          |      |        |

#### **Event Search Tab**

This tab helps you find specific types of events for predetermined dates/channels.

| СН | Туре   | Start Time          | End Time            | 201 | 5  |     | ۳ 8 |    |    |    |
|----|--------|---------------------|---------------------|-----|----|-----|-----|----|----|----|
| 1  | Motion | 13/08/2015 18:00:23 | 13/08/2015 18:01:04 | Su  | Mo | Tu  | We  | Th | Fr | s  |
|    | Motion | 13/08/2015 17:57:30 | 13/08/2015 17:59:38 |     |    |     |     |    |    | •  |
|    |        |                     |                     | 2   | 3  | 4   | 5   | 6  | 7  | 1  |
|    |        |                     |                     | 9   | 10 | 11  | 12  | 13 | 14 | 1  |
|    |        |                     |                     | 16  | 17 | 18  | 19  | 20 | 21 | 2  |
|    |        |                     |                     | 23  | 24 | 25  | 26  | 27 | 28 | 2  |
|    |        |                     |                     | 30  | 31 |     |     |    | L  | L  |
|    |        |                     |                     | - 🗹 | 21 | - P | 2   | 23 | 2  | ]4 |
|    |        |                     |                     |     |    |     |     |    |    |    |
|    |        |                     |                     |     |    |     |     |    |    |    |
|    |        |                     |                     | -   |    |     |     |    |    |    |
| 14 |        |                     |                     |     |    |     |     |    |    |    |

- 1. Select a date to search as well as indicate what channels you want to include in the search. Select **Search**.
- 2. A list of events for that camera displays, with the type of event listed.
- 3. Double-click the event to play back the video on full screen.

#### **File Management Tab**

Use this tab to play back recorded files and then keep or delete them.

| lime S | earch Event Search File M | lanagement Image    |         |     |    |    | 1   | S        | earc | h  |
|--------|---------------------------|---------------------|---------|-----|----|----|-----|----------|------|----|
| СН     | Start Time                | End Time            | Status  | 201 | 5  |    | ₹ 8 | }        |      |    |
| ]1     | 13/08/2015 17:44:24       | 13/08/2015 18:01:25 | Writing | Su  | Mo | Tu | We  | Th       | Fr   | Sa |
| 2      | 13/08/2015 17:44:24       | 13/08/2015 18:01:25 | Writing |     |    |    |     |          |      | 1  |
| 3      | 13/08/2015 17:44:24       | 13/08/2015 18:01:25 | Writing | 2   | 3  | 4  | 5   | 6        | 7    | 8  |
| 4      | 13/08/2015 17:44:24       | 13/08/2015 18:01:25 | Writing | 9   | 10 | 11 | 12  | 13       | 14   | 1  |
|        |                           |                     |         | 16  | 17 | 18 | 19  | 20       | 21   | 2: |
|        |                           |                     |         | 23  | 24 | 25 | 26  | 27       | 28   | 2  |
|        |                           |                     |         | 30  | 31 | L  |     |          |      |    |
|        |                           |                     |         |     | 21 | 2  | ]2  | <b>3</b> | 2    | ]4 |
|        |                           |                     |         |     |    |    |     |          |      |    |
|        |                           |                     |         |     |    |    |     |          |      |    |
|        |                           |                     |         |     |    |    |     |          |      |    |
|        |                           |                     |         |     |    |    |     |          |      |    |
|        |                           |                     |         |     |    |    |     |          |      |    |
|        |                           |                     |         |     |    |    |     |          |      |    |
| 1/1    |                           |                     |         |     |    |    |     |          |      |    |

| FIELD  | DESCRIPTION                                                                                                    |
|--------|----------------------------------------------------------------------------------------------------|
| Search | Click to display recorded files according to channel number.                                                                                                    |
| Lock   | Check the box of a file you do not want to accidently be deleted (check<br>mark appears in box) and then select <b>Lock</b> .<br>To unlock a file, check the box of a locked file and select <b>Lock</b> . An unlock<br>confirmation screen displays. |
| All    | Select <i>All</i> to group all files. Then, select <b>Lock</b> to either lock or unlock all the files.                                                                                                    |

- 1. Select cameras and a date to search. Select Search.
- 2. A list of recorded files displays. Double click on a file to view it. Determine whether you want to keep the file or delete it, then stop the playback.
- 3. Select either **Delete** or **Lock**. A confirmation message displays.

#### Image Tab

The Image tab lets you set specific date/time parameters and then display the image from that date/time setting. Direction arrows let you move forward or backward through the saved video. Double-click the image to play back the video from the time when the image was captured.

| Search         Search           Imme Search Event Search File Management Image         Start Time 13 / 08 / 2015 iii<br>00 : 00 : 00           Imme Search         Start Time 13 / 08 / 2015 iii<br>23 : 59 : 59           Imme Search         Imme Search           Imme Search         Imme Search           Imme Search                                                                                                    | Search                                                                                                    | 5                                                                                                    |
|----------------------------------------------------------------------------------------------------|----------------------------------------------------------------------------------------------------|----------------------------------------------------------------------------------------------------|
| Start Time       13 / 08 / 2015         00: 00: 00       End Time         13 / 08 / 2015       13:         CH: 04       13/08/2015         1/8       Image: Constraint of the same start of the same start of the | Time Search Event Search File Management Image                                                                                | Search                                                                                                    |
|                                                                                                    | BECOLUERADER           CH : 04         13/08/2015           1/8           Delete         Lock           Save         Save All | Start Time       13 / 08 / 2015       iiii         00 : 00 : 00       00         End Time       13 / 08 / 2015       iiii         23 : 59 : 59       23 : 59       59         I I I I I I I I I I I I I I I I I I I |

| FIELD  | DESCRIPTION                                                       |
|--------|-------------------------------------------------------------------|
| Search | After setting up search parameters (Start and End times, selected |
|        | cameras), select <b>Search</b> to initiate the actual search.     |

| FIELD    | DESCRIPTION                                                                                                    |
|----------|----------------------------------------------------------------------------------------------------|
| Delete   | Select to delete the displayed image.                                                                                          |
| Lock     | Select to lock the displayed image so it cannot be deleted or overwritten. (It can, however, be deleted during disk reformat.) |
| Save     | Save the current image to a removable storage device.                                                                          |
| Save All | Save all captured images to a removable storage device. (Maximum images saved = 2000.)                                         |

#### **BACKUP ICON**

Back up recorded files to a removable USB storage device.

# DO NOT use the USB slot on the front of the unit; that slot is an alternative USB slot for the mouse only.

- 1. Insert USB device into USB slot on back of unit.
- 2. Go to Main Menu/Backup. The Backup screen displays.
- 3. Set up search criteria to locate the files you want to back up.
  - Select which channels you want to search.
  - Set beginning and ending search times.
- 4. Select Search. Files display that meet your criteria.

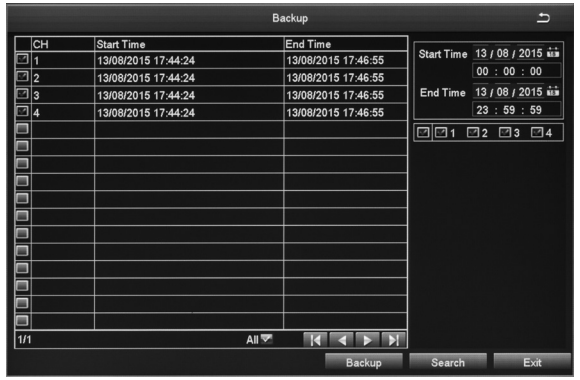

5. Select files in the list and then select **Backup**. The *Backup Information* screen displays. This screen provides a review of the backup criteria and files.

|                     | Backup Information        |
|---------------------|---------------------------|
| Start Time          | 13/08/2015 00:00:00       |
| End Time            | 13/08/2015 23:59:59       |
| The Number Of Files | 4                         |
| Size[GB]            | 7.613                     |
| Storage Media       | USB-1                     |
| Free[GB]            | 5.867                     |
| Save File Type      | AVI                       |
|                     |                           |
|                     |                           |
|                     |                           |
|                     |                           |
|                     |                           |
|                     |                           |
|                     |                           |
|                     |                           |
|                     | 0 %                       |
|                     | Disk Cleanup Start Cancel |

6. Select Start. The files transfer to the USB device.

#### **INFORMATION ICON**

Select this icon to find information about your system. The Information screen comprises 6 icons:

System

- Event
- Log
- Network
- Online Users
- Exit

#### System Icon

Select the System icon and the *System* screen displays. This screen displays basic system information such as system type, firmware version, etc. It also provides Android and iOS QR codes to access the Uniden ProHD app for download. The Uniden ProHD app accesses the Device ID QR code during setup to add the device to the app.

|                  | System          | د         |
|------------------|-----------------|-----------|
| System Type      | HDVR            |           |
| System Number    | 0               |           |
| Firmware Version | V1.1.3          |           |
| _aunch Date      | 2015-07-27 08:5 | 7:44      |
| Device ID        | at07dca2b6      |           |
|                  | Mobile Monitor  |           |
| IOS              | Android         | Device ID |
|                  |                 |           |

#### **Event Icon**

Select this icon to display the *Event List* screen. Use this screen to gather event information for various types of alarms during a specified time frame.

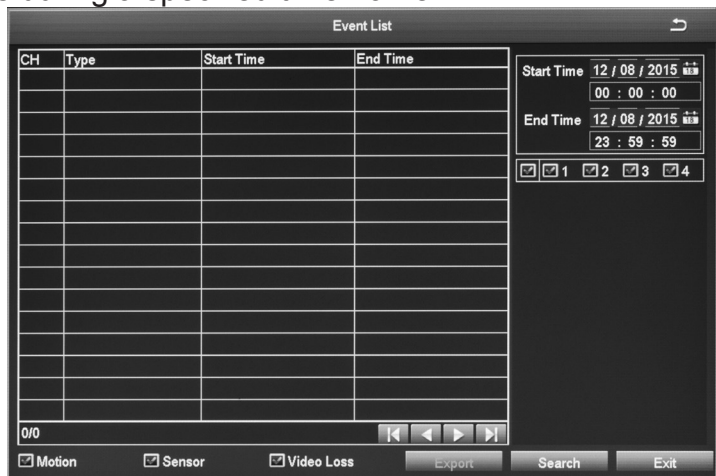

- 1. Set the timeframe to search for a specific camera or cameras. Select Search.
- 2. A list of events for the specified time frane and camera display.
- 3. Select Exit to return to the Information icon list.

#### Log Icon

Select this icon to display the *Log List* screen. The *Log List* screen displays events that match specified criteria.

1. Select the Log icon and the *Log List* screen displays.

- 2. Enter start/end times and select what types of operations to search for.
- 3. Select **Search** and the system displays all events that fit those criteria.
- 4. Select **Exit** to return to the *Information* screen.

|                       |           | Log list            |                 | c                                |
|-----------------------|-----------|---------------------|-----------------|----------------------------------|
| Туре                  | User Name | Time                | IP              | 12 (00 ( 0015 **)                |
| Event Search          | admin     | 13/08/2015 18:02:15 | 127.000.000.001 | Start Time 13 / 06 / 2015 MM     |
| Event Search          | admin     | 13/08/2015 18:02:10 | 127.000.000.001 |                                  |
| Event Search          | admin     | 13/08/2015 18:02:09 | 127.000.000.001 | End Time <u>13 / 08 / 2015</u> 🚥 |
| Time Search           | admin     | 13/08/2015 18:01:42 | 127.000.000.001 | 23 : 59 : 59                     |
| Event Search          | admin     | 13/08/2015 18:01:39 | 127.000.000.001 | ☑ Operation                      |
| Event Search          | admin     | 13/08/2015 18:01:34 | 127.000.000.001 | 🗹 Setup                          |
| Time Search           | admin     | 13/08/2015 18:01:30 | 127.000.000.001 | Playback                         |
| Stop                  | admin     | 13/08/2015 18:00:34 | 127.000.000.001 | Backup                           |
| Play                  | admin     | 13/08/2015 18:00:24 | 127.000.000.001 | Search                           |
| Time Search           | admin     | 13/08/2015 17:59:27 | 127.000.000.001 |                                  |
| Snap Picture Successf | admin     | 13/08/2015 17:59:24 | 127.000.000.001 |                                  |
| Time Search           | admin     | 13/08/2015 17:59:05 | 127.000.000.001 | Error                            |
| Snap Picture Successf | admin     | 13/08/2015 17:59:01 | 127.000.000.001 |                                  |
| Log On                | admin     | 13/08/2015 17:44:59 | 127.000.000.001 |                                  |
|                       |           |                     |                 |                                  |
|                       |           |                     |                 |                                  |
| 1/1                   |           |                     |                 |                                  |
|                       |           |                     | Export          | Search Exit                      |

#### **Network Icon**

Select this icon to display the *Network* screen. This screen displays existing network parameters for the system.

| HTTP Port            | 8091              |  |
|----------------------|-------------------|--|
| Server Port          | 5000              |  |
| IP Address           | 192.168.001.006   |  |
| Subnet Mask          | 255.255.255.000   |  |
| Gateway              | 192.168.001.001   |  |
| Preferred DNS Server | 192.168.001.001   |  |
| Alternate DNS Server | 000.000.000       |  |
| Networking Approach  | DHCP              |  |
| Network Status       | Connected         |  |
| DDNS                 | Unconnected       |  |
| MAC                  | 74-19-F8-D1-CF-B8 |  |
| Cloud Server Status  | Connected         |  |
|                      |                   |  |
|                      |                   |  |
|                      |                   |  |

#### **Online Users Icon**

Select this icon to display the *Online User List* screen. This screen provides information on any users currently connected to the DVR system.

| Online User List 🗠 |               |        |  |  |
|--------------------|---------------|--------|--|--|
|                    |               |        |  |  |
| User Name          | IP            | Status |  |  |
| admin              | 192.168.1.104 | Online |  |  |
| edmin              | 192.168.1.236 | Online |  |  |
| admin              | 192.168.1.201 | Online |  |  |
|                    |               |        |  |  |
|                    |               |        |  |  |
|                    |               |        |  |  |
|                    |               |        |  |  |
|                    |               |        |  |  |
|                    |               |        |  |  |
|                    |               |        |  |  |
|                    |               |        |  |  |
|                    |               |        |  |  |
|                    |               |        |  |  |
|                    |               |        |  |  |
|                    |               |        |  |  |
| Refresh            |               |        |  |  |

#### Exit Icon

Select this icon to return to the Main Menu screen.

#### **DISK MANAGEMENT ICON**

Select this icon to view files on your hard drive and on a connected USB drive (if applicable).

1. Select the Disk Management icon from the *Main Menu* screen. The *Disk Management* screen displays.

|          |      |          | Disk Mana | agement |              |          |         |
|----------|------|----------|-----------|---------|--------------|----------|---------|
| Disk     |      |          |           |         |              |          |         |
| ID       | Туре | Size[GB] | Free[GB]  | Status  | Properties   |          | Sources |
| 01       | SATA | 1863.02  | 1858.50   | Normal  | Read & Write | <b>V</b> | Local   |
|          |      |          |           |         |              |          |         |
|          |      |          |           |         |              |          |         |
|          |      |          |           |         |              |          |         |
|          |      |          | _         |         |              |          |         |
| <u> </u> |      |          |           |         |              |          |         |
| <u> </u> |      |          |           |         |              |          |         |
| -        |      |          |           |         |              |          |         |
|          |      |          |           |         |              |          |         |
|          |      |          |           |         |              |          |         |
|          |      |          |           |         |              |          |         |
|          |      |          |           |         |              |          |         |
|          |      |          | Refresh   | Browse  | Apply        | For      | nat     |
|          |      |          |           |         |              |          | Exit    |

| BUTTONS | DESCRIPTION                                                                                   |
|---------|-----------------------------------------------------------------------------------------------|
| Refresh | Recheck identifiable disks (hard drive, USB drive, etc.)                                      |
| Browse  | Displays file names and other information for the selected drive. Allows you to delete files. |
| Apply   | Applies any changes made to the Properties column.                                            |
| Format  | Deletes data on the selected hard disk (including locked files and images).                   |

2. Select a drive to review (in the screen above, select 01). Select **Browse**. The Information screen displays for reviewing that drive.

|                          | Information  | Ŀ      |
|--------------------------|--------------|--------|
| ID                       | 01           |        |
| Туре                     | SATA         |        |
| Size[GB]                 | 1863.02      |        |
| Free[GB]                 | 1858.50      |        |
| Status                   | Normal       |        |
| Properties               | Read & Write |        |
| Sources                  | Local        |        |
| Capacity To Save Picture |              |        |
| Total Number             | 2000         |        |
| Number of Used           | 0            |        |
|                          | Clear        |        |
|                          |              |        |
|                          |              | Cancel |

3. Select **Cancel** to return to the *Disk Management* screen.

### LOGOFF ICON

The Logoff icon lets you log out of the system. This does not shut down the system but only logs you (as a user) out of the system. When you select the Logoff icon, a confirmation screen displays.

### SHUT DOWN ICON

Select the Shut Down icon save your data and changes and shut off the system. When you select the Shut Down icon, a confirmation screen displays.

# **REMOTE ACCESS**

#### **SMARTPHONE**

View live and recorded video remotely using an iOS or Android device and Uniden's ProHD App.

#### iOS screens are similar to the Android screens and are not shown.

| 1. | From the Apple App Store, Google Play, or the Amazon App store, download the Uniden ProHD app.                                                                                                    |                                                                                                    |
|----|----------------------------------------------------------------------------------------------------|----------------------------------------------------------------------------------------------------|
| 2. | Open the app. The <i>Create Account</i> screen displays.                                                                                                    | Deade account     A Iner Neme     A Provent     A Contine Passance     Front     Contine     Contine     Contine     Contine                                                                                                    |
| 3. | Complete the fields and then select <b>OK</b> . The <i>Device List</i> screen displays.                                                                                                    | E Denica Lut +                                                                                                    |
| 4. | Select the + icon at the top right corner to add your DVR system to the app. The <i>Add Device</i> screen displays.                                                                                                    | Add Derice<br>Derice TO<br>Char factor tame<br>Char factor tame<br>Char factor tame<br>Char factor tame<br>Char factor tame<br>Char factor tame<br>Char factor tame<br>Char factor tame<br>Char factor tame                                                                                                    |
| 5. | Name your DVR system. Select the QR code icon and scan the QR code label on top of the DVR box or the applicable QR code from <i>Main Menu/Information/System</i> screen on the monitor. This will add the DVR Device ID code to the app. Select <b>OK</b> . | The second second secon |
| 6. | The <i>Device List</i> displays again, with your system now listed. Select your system and live video displays on your device.                                                                                                    |                                                                                                    |

Go to www.uniden.com to download the detailed User's Manual for detailed information.

# **FIRMWARE UPDATES**

From time to time, Uniden may update its products' firmware to improve features, fix bugs, or otherwise improve the product. Uniden recommends checking for firmware updates periodically.

# Check for firmware updates if you have service issues; your firmware may be out of date.

- 1. Go to Main Menu/Information/System Information to locate the current DVR firmware version.
- 2. Go to http://unidensupport.com/Find-Your-Product/Downloads and look for the DVR. Check your DVR's firmware number against the latest firmware download available.
- 3. If there is a firmware version that is later than the firmware version on your system, download it to your USB drive.
- 4. Power down your DVR.
- 5. Insert the USB drive into the non-mouse USB port on the BACK of the receiver.

#### Do NOT insert the USB drive into the USB port on the front of the receiver.

6. Power up your DVR. The system reboots and imports the new firmware.

# TROUBLESHOOTING

#### After turning on, the DVR can not switch on normally.

Possible reasons:

- The power supply is damaged.
- Power cable is damaged.
- · Firmware is outdated.
- The hard disk is damaged.
- The DVR internal power board is damaged.

#### The DVR reboots automatically or frequently stops working after booting up for a few minutes

Possible reasons:

- The input voltage is not stable or too low.
- The hard disk or the hard disk cables are damaged.
- The front-end video signal is not stable.
- · Poor heat dissipation, too much dust, bad physical environment for the DVR.
- DVR hardware is damaged.

#### Cannot detect hard disk after turning on power.

Possible reasons:

- The hard disk power supply cable is not connected.
- The hard disk cables are damaged.
- The hard disk is damaged.
- The HDD has failed.
- The SATA port of the main board is damaged.

#### No video output in single channel, multiple channels, or all channels.

Possible reasons:

- Firmware is out of date. Upgrade the firmware.
- The image brightness is all 0. Please restore the default setup.
- There is no video input signal or the signal is too weak.
- The DVR hardware is damaged.
- Camera power supply damaged or unplugged.

#### Real-time image problems such as serious distortion of the image, color, or brightness, etc.

Possible reasons:

- The DVR is not matched with the impedance of the monitor.
- The video transmission distance is too far or the attenuation of video transmission cable is too big.
- The DVR's color and brightness settings are wrong.

#### Cannot find video files in local playback.

Possible reasons:

- The hard disk is damaged or no video data.
- Upgrade firmware which is different from the original firmware files.
- The video files you want to see are overwritten.

#### Local Video appears blurred.

Possible reasons:

- The video quality is set too low.
- The program data reads incorrectly; reboot the DVR.
- The hard disk is damaged.
- The DVR hardware is damaged.

#### No audio signal in the surveillance window.

Possible reasons:

- Camera does not support audio.
- Camera's audio is damaged.
- The DVR hardware is damaged.

#### There is audio signal in the surveillance window but no audio signal when playback

Possible reasons:

- The audio option is not selected.
- The corresponding channel is not connected with the video. When the image appears as a blue screen, the playback will be intermittent.

#### The time display is wrong.

Possible reasons:

- The setting is wrong.
- Internal batteries are not properly connected or the voltage is too low.

#### DVR can not control the PTZ.

Possible reasons:

- The PTZ camera is not connected correctly.
- The baud rate, address, and protocol settings of the front-end PTZ and device PTZ are inconsistent.

#### Motion detection is not working.

Possible reasons:

- Time is not set correctly.
- The motion detection area is not set correctly.
- The sensitivity is too low.

#### No image or poor quality video when in Live view or when playing back recorded files.

Possible reasons:

- Too much data is flowing on the network (too many users logged into the system).
- The logged in user does not have permission to preview video.
- · Camera not connected properly (not transmitting data correctly).
- · Connection issues between camera and DVR.

#### Something wrong with the USB backup.

Possible reasons:

- There are not enough DVR resources available. Please stop recording and proceed with backup.
- The backup device is not compatible.
- The backup device is damaged.
- Not enough room on backup device.

#### Alarm is not working.

Possible reasons:

- The alarm setting is incorrect.
- The alarm input signal is incorrect.

### **APPENDIX A: MENU STRUCTURE**

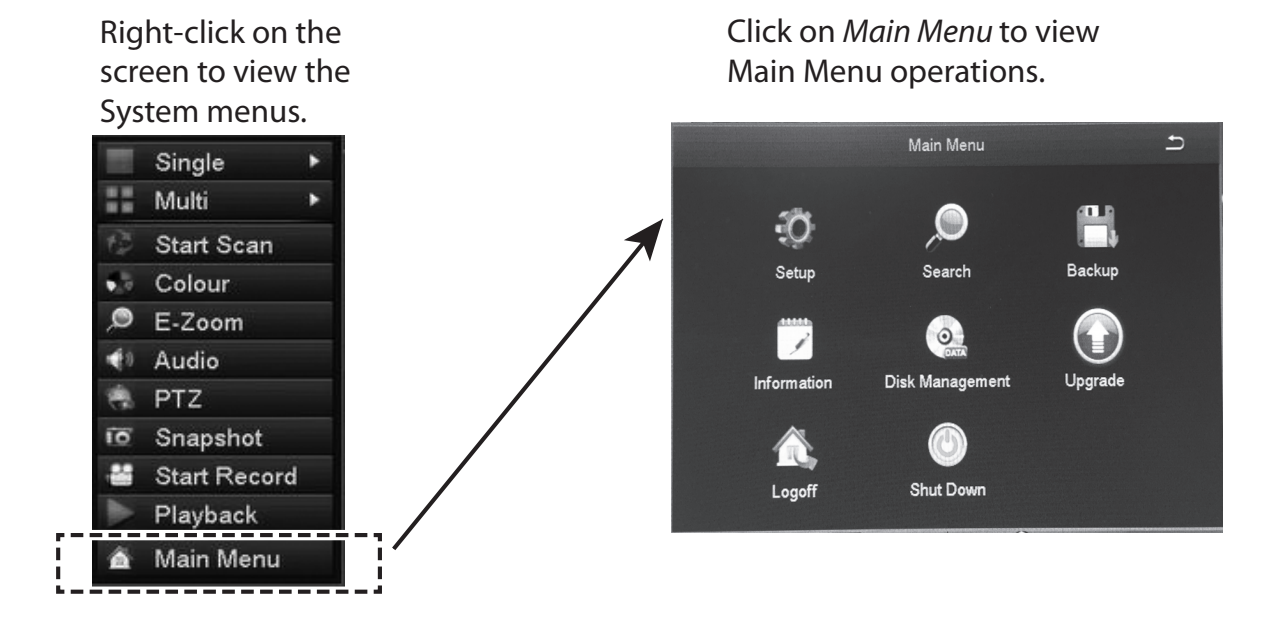

#### SETUP Operation (page 17)

\* Italic text indicates tabs on screen.

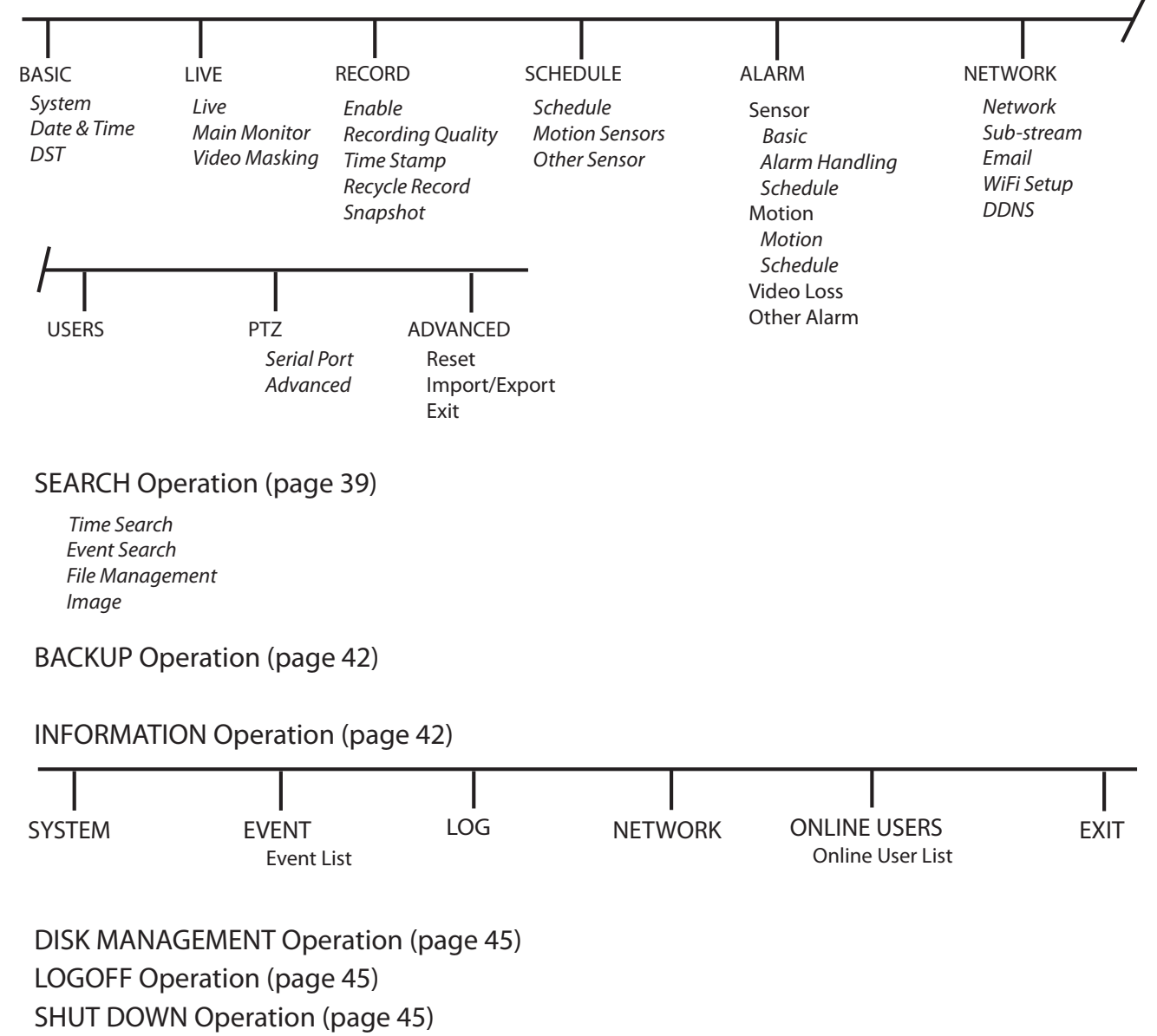

# **SPECIFICATIONS**

#### 4 CHANNELS/4 CAMERAS

| Sustam                 | B6440D            | G6440D                    | G6440D1                |  |
|------------------------|-------------------|---------------------------|------------------------|--|
| System                 | 4 Camera          | 4 Chamfel/<br>4 Camera    | 4 Chamlera<br>4 Camera |  |
| Pentaplex              | View, Record, Pla | yback backup, Backup, F   | Remote Monitoring      |  |
| # Channels             | 4                 |                           |                        |  |
| Video In               | 4 BNC             |                           |                        |  |
| Video Out              |                   | 1 BNC                     |                        |  |
| HDMI                   |                   | Yes                       |                        |  |
| VGA Out                |                   | Yes                       |                        |  |
| Audio In               |                   | 4                         |                        |  |
| Audio Out              |                   | 1                         |                        |  |
| USB Ports              |                   | 1 Front, 2 Back           |                        |  |
| Alarm In               |                   | Yes                       |                        |  |
| Alarm Out              |                   | Yes                       |                        |  |
| Video Input Resolution |                   | 1920 x 1080               |                        |  |
| PTZ Control            | RS-               | 485 Pelco D &P protocol   | ,etc                   |  |
| Power                  |                   | DC/12V                    |                        |  |
| DISPLAY                |                   |                           |                        |  |
| Live Display           |                   | 1, 4                      |                        |  |
| Live Display Speed     |                   | 1 ~ 15 fps                |                        |  |
| Navigation             |                   | Mouse                     |                        |  |
| Motion Area Masking    | 22 x 15           |                           |                        |  |
| Sensitivity Levels     |                   | 8                         |                        |  |
| FW Upgrade             |                   | USB, Internet             |                        |  |
| Security               |                   | Set by admin              |                        |  |
| Time Sync              |                   | NTP Server                |                        |  |
| Recording              |                   |                           |                        |  |
| Video Compression      |                   | H.264 Main Profile        |                        |  |
| Audio Compression      |                   | G.711A                    |                        |  |
| Recording Resolution   |                   | 720P, 960H, 1080P         |                        |  |
| Frame Rate             |                   | 1 ~ 15 fps                |                        |  |
| Recording Quality      |                   | 256 - 2048kbps            |                        |  |
| Substream Resolution   |                   | CIF                       |                        |  |
| Frame Rate             | 1 ~ 6fps          |                           |                        |  |
| Resolution Settings    | C                 | amera independant, eac    | ch                     |  |
| Recording Schedule     | Calendar style    | , by hour, day, recording | mode, channel          |  |
| Watchdog               |                   | Yes, Auto-recovery        |                        |  |
| Playback               |                   |                           |                        |  |
| Playback Speed         |                   | Variable, up to 16x       |                        |  |
| Search                 |                   | By Time and Event         |                        |  |

|                       | B6440D                 | G6440D                                 | G6440D1                |  |
|-----------------------|------------------------|----------------------------------------|------------------------|--|
| System                | 4 Channel/<br>4 Camera | 4 Channel/<br>4 Camera                 | 4 Channel/<br>4 Camera |  |
| Log Search            | Motion detection, c    | onfiguration changes, co<br>video loss | nnects/disconnects,    |  |
| STORAGE AND ARCHIVE   |                        |                                        |                        |  |
| Storage               |                        | 1 SATA port                            |                        |  |
| Max Capacity          |                        | Up to 6TB                              |                        |  |
| Backup Media          |                        | USB Flash and HDD                      |                        |  |
| Backup File Format    |                        | AVI                                    |                        |  |
| Recording Time        |                        | 6 days 2 1080P                         |                        |  |
| (max channels + max   |                        | 13 days @ 720P                         |                        |  |
| cameras = 1 TB drive) |                        | 17 days @ 960H                         |                        |  |
| CONNECTIVITY          | 1                      |                                        |                        |  |
| Connection            | Uni                    | den Cloud-based P2P se                 | rver                   |  |
| Supported OS          |                        | Windows                                |                        |  |
| Remote SW             | Unic                   | den ProHD (iOS and And                 | roid)                  |  |
|                       | Ir                     | ternet Explorer (Window                | s)                     |  |
| Email Notification    |                        | Yes                                    |                        |  |
| SmartPhone, Tablet    |                        | iPhone, iPad, Android                  |                        |  |
| support               |                        |                                        |                        |  |
| DDNS                  |                        | No-IP.com                              |                        |  |
| System Configuration  | Uni                    | den Cloud-based P2P se                 | rver                   |  |
| Ports                 |                        | Programmable                           |                        |  |
| Network Protocol      | HTTP, TCP/IP, UPNF     | , SMTP, NTP, DHCP, DN<br>P2P           | S, PPPOE, DDNS, IP,    |  |
| Network Interface     |                        | RJ-45, 10/100 Base TX                  |                        |  |
| Camera Specs          | Γ                      |                                        |                        |  |
| Image Sensor          | 1/4" CMOS              | 1/2.7" CMOS                            | 1/2.7" CMOS            |  |
| Megapixel             | 1.3MP                  | 2MP                                    | 2MP                    |  |
| Video Format          |                        | NTSC/PAL                               |                        |  |
| Effective Pixels      |                        | 1984 x 1105                            |                        |  |
| Resolution            |                        | 1080P                                  |                        |  |
| Lens/Type             |                        | 3.6mm, Fixed                           |                        |  |
| Max Aperture          |                        | F2.0                                   |                        |  |
| FOV                   |                        | 90°                                    |                        |  |
| Scan                  |                        | Progressive                            |                        |  |
| Sync System           | Internal               |                                        |                        |  |
| IR LED                | 850nm, 24 pieces       |                                        |                        |  |
| ICR                   | Yes                    |                                        |                        |  |
| Night Vision Range    |                        | 100ft Total Darkness                   |                        |  |
| Min Illumination      | 0.1 Lu                 | ıx w/o IR LED; 0 Lux w/ I              | R LED                  |  |
| Video Output          |                        | BNC                                    |                        |  |
| Cable                 |                        | BNC/Power                              |                        |  |
| Cable Length          |                        | 60ft                                   |                        |  |

| System               | B6440D<br>4 Channel/<br>4 Camera  | G6440D<br>4 Channel/<br>4 Camera | G6440D1<br>4 Channel/<br>4 Camera |
|----------------------|-----------------------------------|----------------------------------|-----------------------------------|
| Power                | 12V, 500mA                        |                                  |                                   |
| Power Consumption    | <4W                               |                                  |                                   |
| Operating Temp       | -4° F to 122° F (-20° C to 50° C) |                                  |                                   |
| Operating Humidity   | 10% - 90% RH                      |                                  |                                   |
| Environmental Rating | IP66                              |                                  |                                   |
| Casing               | Plastic                           |                                  |                                   |

### 8 CHANNELS/4, 6, OR 8 CAMERAS

|                        | G6840D1                                                  | G6860D2            | G6880D2    |
|------------------------|----------------------------------------------------------|--------------------|------------|
| System                 | 8 Channel/                                               | 8 Channel/         | 8 Channel/ |
|                        | 4 Camera                                                 | 6 Camera           | 8 Camera   |
| Pentaplex              | View, Record, Playback backup, Backup, Remote Monitoring |                    |            |
| # Channels             |                                                          | 8                  |            |
| Video In               |                                                          | 8 BNC              |            |
| Video Out              |                                                          | 1 BNC              |            |
| HDMI                   |                                                          | Yes                |            |
| VGA Out                |                                                          | Yes                |            |
| Audio In               |                                                          | 4                  |            |
| Audio Out              |                                                          | 1                  |            |
| USB Ports              |                                                          | 1 Front, 2 Back    |            |
| Alarm In               |                                                          | Yes                |            |
| Alarm Out              |                                                          | Yes                |            |
| Video Input Resolution |                                                          | 1920 x 1080        |            |
| PTZ Control            | RS-485 Pelco D &P protocol ,etc                          |                    |            |
| Power                  |                                                          | DC/12V             |            |
| DISPLAY                |                                                          |                    |            |
| Live Display           |                                                          | 1, 4, 88           |            |
| Live Display Speed     |                                                          | 1 ~ 15 fps         |            |
| Navigation             |                                                          | Mouse              |            |
| Motion Area Masking    |                                                          | 22 x 15            |            |
| Sensitivity Levels     |                                                          | 8                  |            |
| FW Upgrade             |                                                          | USB, Internet      |            |
| Security               |                                                          | Set by admin       |            |
| Time Sync              |                                                          | NTP Server         |            |
| Recording              |                                                          |                    |            |
| Video Compression      |                                                          | H.264 Main Profile |            |
| Audio Compression      |                                                          | G.711A             |            |
| Recording Resolution   |                                                          | 720P, 960H, 1080P  |            |
| Frame Rate             |                                                          | 1 ~ 15 fps         |            |
| Recording Quality      |                                                          | 256 - 2048kbps     |            |
| Substream Resolution   |                                                          | CIF                |            |

|                       | G6840D1                                                                   | G6860D2     | G6880D2    |  |  |
|-----------------------|---------------------------------------------------------------------------|-------------|------------|--|--|
| System                | 8 Channel/                                                                | 8 Channel/  | 8 Channel/ |  |  |
| Frame Data            | 4 Camera                                                                  | 1 ~ 6fps    | 8 Camera   |  |  |
| Pacalution Sottings   | l ~ olps                                                                  |             |            |  |  |
| Resolution Settings   | Camera independant, each                                                  |             |            |  |  |
| Recording Schedule    |                                                                           |             |            |  |  |
| Watchdog              | Yes, Auto-recovery                                                        |             |            |  |  |
|                       | Variable, up to 400                                                       |             |            |  |  |
| Ріаураск Speed        | Variable, up to 16x                                                       |             |            |  |  |
| Search                | By Time and Event                                                         |             |            |  |  |
| Log Search            | Motion detection, configuration changes, connects/disconnects, video loss |             |            |  |  |
| STORAGE AND ARCHIVE   | Γ                                                                         |             |            |  |  |
| Storage               | 1 SATA port                                                               |             |            |  |  |
| Max Capacity          | Up to 6TB                                                                 |             |            |  |  |
| Backup Media          | USB Flash and HDD                                                         |             |            |  |  |
| Backup File Format    | AVI                                                                       |             |            |  |  |
| Recording Time        | 12 days 2 1080P                                                           |             |            |  |  |
| (max channels + max   | 26 days @ 720P                                                            |             |            |  |  |
| cameras = 1 TB drive) | 34 davs @ 960H                                                            |             |            |  |  |
| CONNECTIVITY          |                                                                           |             |            |  |  |
| Connection            | Uniden Cloud-based P2P server                                             |             |            |  |  |
| Supported OS          | Windows                                                                   |             |            |  |  |
| Remote SW             | Uniden ProHD (iOS and Android)                                            |             |            |  |  |
|                       | Internet Explorer (Windows)                                               |             |            |  |  |
| Email Notification    | Yes                                                                       |             |            |  |  |
| SmartPhone, Tablet    | iPhone, iPad, Android                                                     |             |            |  |  |
| support               |                                                                           |             |            |  |  |
| DDNS                  | No-IP.com                                                                 |             |            |  |  |
| System Configuration  | Uniden Cloud-based P2P server                                             |             |            |  |  |
| Ports                 | Programmable                                                              |             |            |  |  |
| Network Protocol      | HTTP, TCP/IP, UPNP, SMTP, NTP, DHCP, DNS, PPPOE, DDNS, IP,<br>P2P         |             |            |  |  |
| Network Interface     | RJ-45, 10/100 Base TX                                                     |             |            |  |  |
| Camera Specs          |                                                                           |             |            |  |  |
| Image Sensor          |                                                                           | 1/2.7" CMOS |            |  |  |
| Megapixel             | 2MP                                                                       | 2MP         | 2MP        |  |  |
| Video Format          |                                                                           | NTSC/PAL    |            |  |  |
| Effective Pixels      | 1984 x 1105                                                               |             |            |  |  |
| Resolution            | 1080P                                                                     |             |            |  |  |
| Lens/Type             | 3.6mm, Fixed                                                              |             |            |  |  |
| Max Aperture          | F2.0                                                                      |             |            |  |  |
| FOV                   | 90°                                                                       |             |            |  |  |
| Scan                  | Progressive                                                               |             |            |  |  |
| Sync System           | Internal                                                                  |             |            |  |  |
| IR LED                | 850nm, 24 pieces                                                          |             |            |  |  |

|                      | G6840D1                             | G6860D2    | G6880D2    |  |
|----------------------|-------------------------------------|------------|------------|--|
| System               | 8 Channel/                          | 8 Channel/ | 8 Channel/ |  |
| 105                  | 4 Calliera                          | 0 Califera | o Calliera |  |
| ICR                  | Yes                                 |            |            |  |
| Night Vision Range   | 100ft Total Darkness                |            |            |  |
| Min Illumination     | 0.1 Lux w/o IR LED; 0 Lux w/ IR LED |            |            |  |
| Video Output         | BNC                                 |            |            |  |
| Cable                | BNC/Power                           |            |            |  |
| Cable Length         | 60ft                                |            |            |  |
| Power                | 12V, 500mA                          |            |            |  |
| Power Consumption    | <4W                                 |            |            |  |
| Operating Temp       | -4° F to 122° F (-20° C to 50° C)   |            |            |  |
| Operating Humidity   | 10% - 90% RH                        |            |            |  |
| Environmental Rating | IP66                                |            |            |  |
| Casing               | Plastic                             |            |            |  |

#### **Recycling and Disposal Information**

- Do not dispose of electronic devices or any of their components (especially batteries and LCD displays) in your municipal trash collection.
- Consult your local waste management authority or a recycling organization like <u>Earth911.com</u> to find an electronics recycling facility in your area.

#### FCC Part 15/IC COMPLIANCE

#### **FCC Compliance**

This device complies with Part 15 of the FCC rules. Operation is subject to the following two conditions: (1) This device may not cause harmful interference, and (2) this device must accept any interference received, including interference that may cause undesired operation.

Changes or modifications not expressly approved by the party responsible for compliance could void your authority to operate the equipment.

Avis de conformité à la FCC : Ce dispositif a été testé et s'avère conforme à l'article 15 des règlements de la Commission fédérale des communications (FCC). Ce dispositif est soumis aux conditions suivantes: 1) Ce dispositif ne doit pas causer d'interférences nuisibles et; 2) Il doit pouvoir supporter les parasites qu'il reçoit, incluant les parasites pouvant nuire à son fonctionnement.

Tout changement ou modification non approuvé expressément par la partie responsable pourrait annuler le droit à l'utilisateur de faire fonctionner cet équipement.

#### **IC Compliance**

This device complies with Industry Canada license-exempt RSS standard(s). Operation is subject to the following two conditions: (1) this device may not cause interference, and (2) this device must accept any interference, including interference that may cause undesired operation of the device.

Changes or modifications not expressly approved by the party responsible for compliance could void your authority to operate the equipment.

Cet appareil est conforme aux normes RSS exemptes de licences d'Industrie Canada. Son fonctionnement est soumis aux deux conditions suivantes : (1) cet appareil ne doit pas causer d'interférences nuisibles et (2), il doit pouvoir accepter les interférences, incluant celles pouvant nuire à son fonctionnement normal.

Tout changement ou modification non approuvé expressément par la partie responsable pourrait

annuler le droit à l'utilisateur de faire fonctionner cet équipement.

#### **ONE-YEAR LIMITED WARRANTY**

#### Important: SAVE YOUR RECEIPT! Evidence of original purchase is required for warranty service.

WARRANTOR: Uniden America Corporation ("Uniden") ELEMENTS OF WARRANTY: Uniden warrants, for one year, to the original retail owner, this Uniden Product to be free from defects in materials & craftsmanship with only the limitations or exclusions set out below.

WARRANTY DURATION: This warranty to the original user shall terminate & be of no further effect 12 months after the date of original retail sale. The warranty is invalid if the Product is (A) damaged or not maintained as reasonable or necessary, (B) modified, altered, or used as part of any conversion kits, subassemblies, or any configurations not sold by Uniden, (C) improperly installed, (D) serviced or repaired by someone other than an authorized Uniden service center for a defect or malfunction covered by this warranty, (E) used in any conjunction with equipment or parts or as part of any system not manufactured by Uniden, or (F) installed or programmed by anyone other than as detailed by the owner's manual for this product.

STATEMENT OF REMEDY: In the event that the product does not conform to this warranty at any time while this warranty is in effect, warrantor will either, at its option, repair or replace the defective unit & return it to you without charge for parts, service, or any other cost (except shipping & handling) incurred by warrantor or its representatives in connection with the performance of this warranty. Warrantor, at its option, may replace the unit with a new or refurbished unit.

THE LIMITED WARRANTY SET FORTH ABOVE IS THE SOLE & ENTIRE WARRANTY PERTAINING TO THE PRODUCT & IS IN LIEU OF & EXCLUDES ALL OTHER WARRANTIES OF ANY NATURE WHATSOEVER, WHETHER EXPRESS, IMPLIED OR ARISING BY OPERATION OF LAW, INCLUDING, BUT NOT LIMITED TO ANY IMPLIED WARRANTIES OF MERCHANTABILITY OR FITNESS FOR A PARTICULAR PURPOSE. THIS WARRANTY DOES NOT COVER OR PROVIDE FOR THE REIMBURSEMENT OR PAYMENT OF INCIDENTAL OR CONSEQUENTIAL DAMAGES. Some states do not allow this exclusion or limitation of incidental or consequential damages so the above limitation or exclusion may not apply to you.

LEGAL REMEDIES: This warranty gives you specific legal rights, & you may also have other rights which vary from state to state. This warranty is void outside the United States of America & Canada.

PROCEDURE FOR OBTAINING PERFORMANCE OF WARRANTY: If, after following the instructions in the owner's manual you are certain that the Product is defective, pack the Product carefully (preferably in its original packaging). The Product should include all parts & accessories originally packaged with the Product. Include evidence of original purchase & a note describing the defect that has caused you to return it. The Product should be shipped freight prepaid, by traceable means, to warrantor at:

Uniden America Service C/O Saddle Creek 743 Henrietta Creek Rd., Suite 100 Roanoke, TX 76262